Changes for the Better

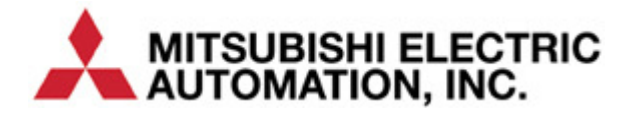

Using ICC ETH-1000 EtherNet/IP Interface with Mitsubishi iQ PLC

# Start Guice Start

# Contents

| Contents                                                             | i     |
|----------------------------------------------------------------------|-------|
| FURTHER READING REFERENCE LIST                                       | ii    |
| Chapter 1 Introduction                                               | . 1-1 |
| Chapter 2 System Overview                                            | . 2-1 |
| Chapter 3 Connecting Devices to the Network                          | . 3-1 |
| 3.1 Changing the IP Address of the ControlLogix System               | . 3-1 |
| 3.2 Changing the IP Address of the ICC ETH-1000 Module               | . 3-3 |
| 3.3 Changing the IP Addresses of the iQ PLC Built-in Ethernet Port   | . 3-6 |
| 3.4 Configuring the External Ethernet Module in the iQ System        | . 3-8 |
| Chapter 4 ControlLogix PLC Project Configuration                     | . 4-1 |
| 4.1 Adding the 1756 ENBT Module                                      | . 4-1 |
| 4.2 Adding the ICC Module                                            | . 4-4 |
| Chapter 5 ETH-1000 Configuration                                     | . 5-1 |
| 5.1 Configuring the EtherNet/IP Implicit Messaging Communication     | . 5-1 |
| 5.2 Configuring the MELSEC Protocol                                  | . 5-3 |
| 5.2.1. Configuring Connection Objects                                | . 5-3 |
| 5.2.2. Configuring Service Objects                                   | . 5-4 |
| 5.2.3. Configuring the Connection Object for QJ71E71 Ethernet Module | . 5-8 |
| 5.2.4. Calculating the ICC ETH-1000 DB Addresses                     | . 5-9 |
| Chapter 6 Using EtherNet/IP Explicit Messaging                       | . 6-1 |
| Chapter 7 Terminology                                                | .7-1  |
| RevisionsR                                                           | ev-1  |

# FURTHER READING REFERENCE LIST

# <u>Mitsubishi</u>

Q Corresponding MELSEC Communication Protocol Reference Manual SH(NA)-080008-K QnUCPU User's Manual Communication via Built-in Ethernet Port SH(NA)-080811ENG-B Q Corresponding Ethernet Interface Module User's Manual (Basic) SH (NA)-080009-N

# <u>ICC</u>

Instruction Manual: ETH-1000 Multiprotocol Ethernet / RS-485 Gateway

This Page is intentionally left blank!

# Chapter 1 Introduction

This document provides instructions and examples on how to configure a system consists of Rockwell ControlLogix PLC, an ICC ETH-1000 Gateway, and Mitsubishi iQ PLC system. An Example of the system configuration is shown in Figure 1 below.

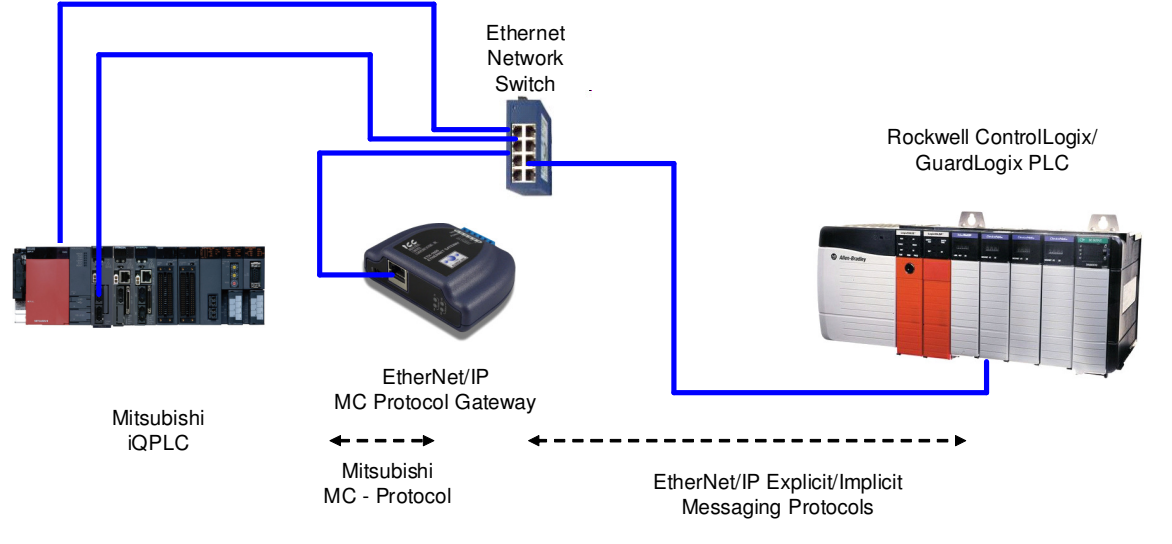

### Figure 1 EtherNet/IP Connectivity – Rockwell PLC to Mitsubishi iQ PLC

The system configurations enable Rockwell PLCs to read and write both bit and register data of Mitsubishi iQ PLC using either EtherNet/IP Implicit or Explicit Messaging protocols. Both the built-in Ethernet port on an iQ CPU and an external Ethernet module can be used for this communication.

ICC ETH-1000 Gateway module is used to convert the EtherNet/IP protocol to Mitsubishi MELSEC Communication (MC) Protocol that is supported by Mitsubishi iQ PLCs.

It is assumed that the user of this guide is familiar with the Rockwell RSLogix5000 environment, the operation of Mitsubishi iQ PLCs, and has sufficient knowledge of the ICC ETH-1000 Gateway. It is critical for the users to refer to the manuals when setting up the system parameters for EtherNet/IP applications.

System Overview

Devices to the Network

ControlLogix PLC Project Configuration

# Chapter 2 System Overview

A Verification System is used as a test bed for verifying the steps documented in this Quick Start guide. The Verification System is shown in Figure 2 below with the IP address assignments of all the devices.

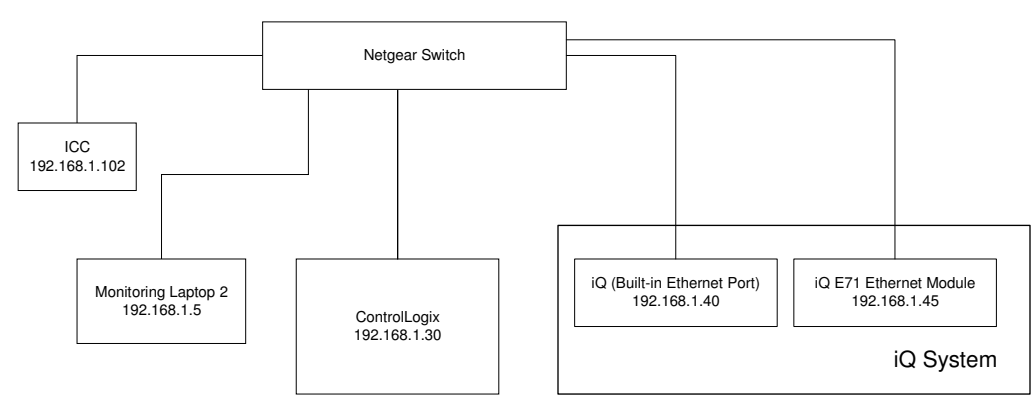

Figure 2 Architecture of an Example Verification System

The Verification System consists of one monitoring PC (e.g. Monitoring Laptop 1), a ControlLogix system, an ICC ETH-1000 module, and one Mitsubishi Q13UDEH PLC system.

The following list contains high-level steps to establish proper EtherNet/IP communication of this Verification System. Each of these steps will be further detailed in subsequent chapters

- 1. Connect the programming/monitoring PC, Rockwell PLC, ICC ETH-1000, and Mitsubishi PLC system to the Ethernet network
  - a. Configure all devices to have proper IP addresses and subnet masks as shown above.
  - b. Ensure that RSLogix5000, ICC Gateway Configuration Utility, and Mitsubishi GX Works2 or GX Developer software packages are installed on the programming PC.
- 2. Create a project using the RSLogix5000 software to interface with the Mitsubishi PLC.
  - a. Add the ICC ETH-1000 as a Generic Ethernet Module in the RSLogix5000 project.
- 3. Configure ICC ETH-1000
  - a. Configure EtherNet/IP Parameters
  - b. Map the ControlLogix Tags for the ETH-1000 to the internal ETH-1000 database locations
  - c. Map ICC ETH-1000 internal database locations to proper controller register and/or bit locations for the PLC.
- 4. Configure iQ system
  - a. Configure the Built-in Ethernet port on the iQ CPU
  - b. Configure the Ethernet port on an external Q71E71 module if necessary

# Chapter 3 Connecting Devices to the Network

The steps of configuring the IP addresses of the ControlLogix PLC system, the ICC ETH-1000 module, and the PLC are documented in this chapter.

### 3.1 Changing the IP Address of the ControlLogix System

The minimum configuration of a ControlLogix system consists of a ControlLogix chassis (e.g. 1756-A7), a power supply (e.g. 1756-PA72), a ControlLogix Controller (e.g. 1756-L61), and an EtherNet/IP module (e.g. 1756-ENBT).

Introduction

System Overview

3

ControlLogix PLC Project Configuration

> ETH-1000 Configuration

> > **Ferminology**

The steps here document the procedure to modify the IP address of a 1756-ENBT module to add the ControlLogix system on the same network with the Mitsubishi PLC and the ICC ETH-1000 module. It is assumed that there is already an IP address assigned to the ENBT module. If configuring a brand new ENBT module is necessary, please consult the user manual of the Rockwell ENBT module.

- Power on the Rockwell system and monitor the display scrolling across the front of the ENBT module. If the module is working properly, the message "OK Rev x.x.x IP1.IP2.IP3.IP4" should scroll across the display. Rev x.x.x is the revision number of the module firmware, and IP1.IP2.IP3.IP4 forms the current IP address of the module. For example, the message is "OK Rev 2.3.1 192.168.1.30"
- 2. Connect a configuration PC on the network. Change the IP address of the PC to be in the same subnet as the 1756 ENBT module.
  - Note: it is assumed that changing the IP address on a PC is known by the users of this manual. If required, please consult Windows OS Help File.
- 3. Open the RSLinx Classic on the configuration PC and select Communications -> RSWho and expand the tree to see the following screen showing the system configuration:

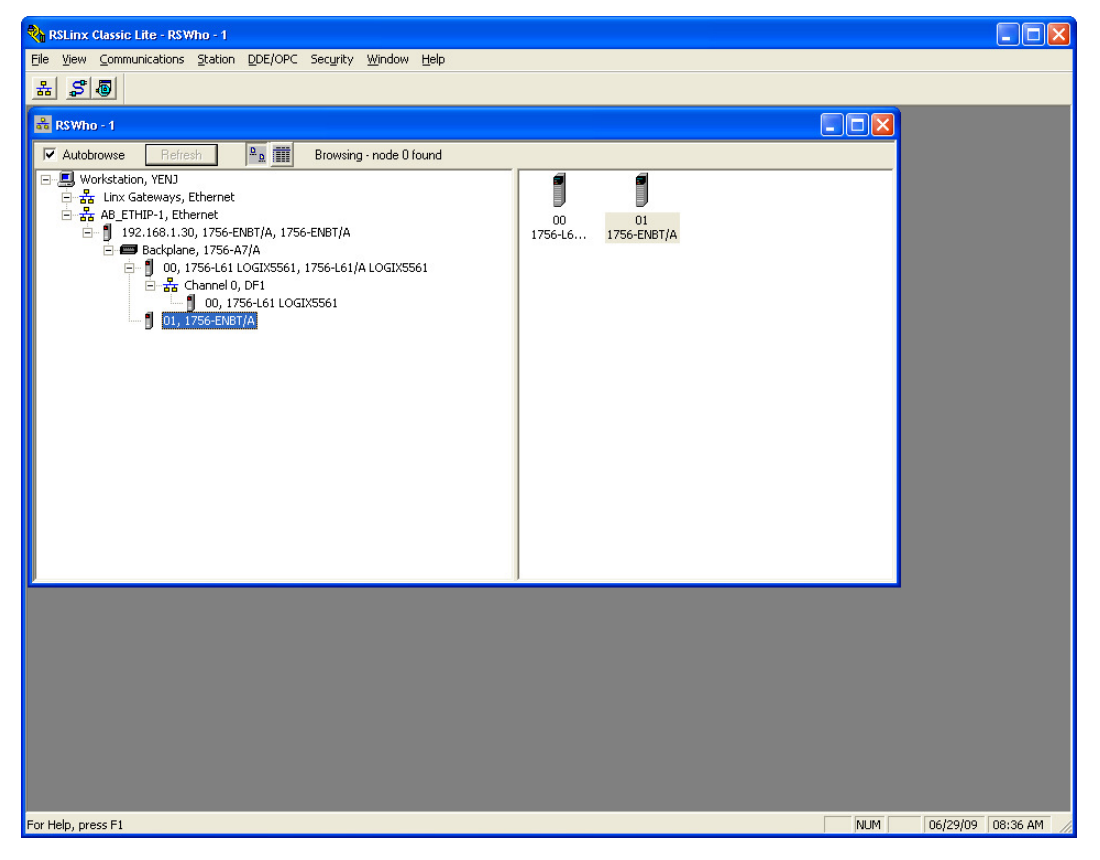

4. Right-Click on the ENBT Module and select "Module Configuration" from the drop down list:

N N

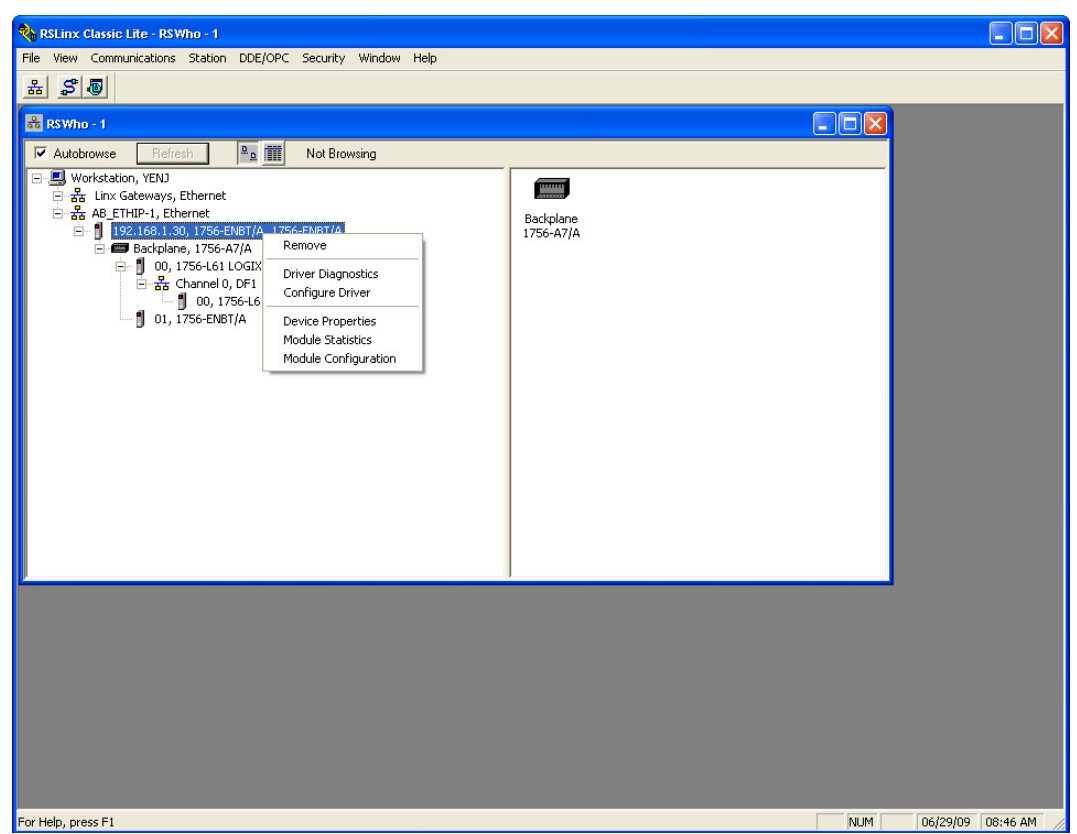

5. Under the "Port Configuration" tab, select the Network Configuration Type to be "Static", and one can modify the IP address and the Network Mask to the desired values. Click "OK" and save the new IP address configuration. The new IP address should scroll across the front of the ENBT module.

| 1756-ENBT/A Configuration                                                                                         | J        |       |         |     |         |      |      | × |  |  |  |  |  |
|----------------------------------------------------------------------------------------------------|----------|-------|---------|-----|---------|------|------|---|--|--|--|--|--|
| General Port Configuration                                                                                        |          |       |         |     |         |      |      |   |  |  |  |  |  |
| <ul> <li>Static</li> </ul>                                                                                        |          |       |         |     |         |      |      |   |  |  |  |  |  |
| <ul> <li>Use DHCP to obtain network configuration.</li> <li>Use BOOTP to obtain network configuration.</li> </ul> |          |       |         |     |         |      |      |   |  |  |  |  |  |
| IP Address: 192 . 168 . 1 . 30                                                                                    |          |       |         |     |         |      |      |   |  |  |  |  |  |
| Network Mask:                                                                                                    | 255      |       | 255     |     | 255     |      | 0    |   |  |  |  |  |  |
| Gateway Address:                                                                                                  | 0        |       | 0       |     | 0       |      | 0    |   |  |  |  |  |  |
| Primary Name<br>Server:                                                                                           | 0        |       | 0       |     | 0       |      | 0    |   |  |  |  |  |  |
| Secondary Name<br>Server:                                                                                         | 0        |       | 0       |     | 0       |      | 0    |   |  |  |  |  |  |
| Domain Name:                                                                                                    |          |       |         |     |         |      |      |   |  |  |  |  |  |
| Host Name:                                                                                                    |          |       |         |     |         |      |      |   |  |  |  |  |  |
| 🔽 Auto-negotiate po                                                                                               | rt speed | anc   | l duple | ж   |         |      |      |   |  |  |  |  |  |
| Current Port Speed:                                                                                               | 100      |       |         |     |         |      | -    |   |  |  |  |  |  |
| Current Duplex:                                                                                                   | Full dup | lex   |         |     |         |      | -    |   |  |  |  |  |  |
| (Changes to Port Speed an                                                                                         | d Duple: | k re  | quire n | nod | ule res | et.) |      |   |  |  |  |  |  |
| Status: Network Inter                                                                                             | face Cor | ifigu | red     | _   |         |      |      |   |  |  |  |  |  |
| OK Ca                                                                                                    | ncel     |       | App     | yly |         |      | Help |   |  |  |  |  |  |

6. Once the new IP address is set, it is very likely (depending on what IP address and Network mask were assigned to the ENBT module) that the Configuration PC will no longer be able to communicate with the ENBT module. The IP address of the Configuration PC will need to be changed to be in the same subnet of the ENBT module before the communication can be re-established.

### 3.2 Changing the IP Address of the ICC ETH-1000 Module

The "ICC Gateway Configuration Utility" should be loaded on a Configuration PC that is used to configure the ICC ETH-1000. The ETH-1000 module can be powered using an USB connection, a Power Over Ethernet (POE) connection or an external 7- 24V power supply.

Using the USB connection between the Configuration PC and the ICC ETH-1000 is the most straightforward method to perform the initial configuration of the ICC Module.

1. Launch the "ICC Gateway Configuration Utility" on the Configuration PC and connect a USB cable to the ICC device.

|                                                                         |                      | Statu<br>Please select | is<br>: a device |        | Device<br>Solution Selected<br>Auto Connect |
|-------------------------------------------------------------------------|----------------------|------------------------|------------------|--------|---------------------------------------------|
| Port A Configuration                                                    | Port B Configuration | Timeout Configuration  | Monitor          | Finder |                                             |
| Protocol Selection<br>Protocol Baud Rate Address Address Scan Rate (ms) | V           V        | No Configuration       |                  |        |                                             |
|                                                                         |                      | Options<br>Create      | Update           | Delete | Delete All                                  |

Introduction

System Overview

3

2. Click the "Auto Connect" button, and the ETH-1000 module will be connected, and the screen will be populated with the current information:

| le periore belo                                                                                                    | LCC Gateway Configuration Utility                                 |                                                                              |
|----------------------------------------------------------------------------------------------------|-------------------------------------------------------------------|------------------------------------------------------------------------------|
| Status     Connected     Object Memory Used: 00.0%   Ethernet Configuration   RS-485 Configuration     Timeout Configuration   Protocol Selection   Protocol Selection     Protocol Selection        Protocol Selection     Protocol Selection        Paity        Paity                                                                                         <                                                                                                    | Eile Device Help                                                  |                                                                              |
| Status       Device         Corrected       Object Memory Used: 00.0%       Modbus: BACnet/<br>Firmware Version 0.90         Ethernet Configuration       RS-485 Configuration       Timeout Configuration       Montor       Finder         Protocol Selection       Ethernet Configuration       Baud Rate       Image: Configuration       Baud Rate       Image: Configuration       Baud Rate       Image: Configuration       Modbus: CP       MELSEC         Address       Image: Configuration       Image: Configuration       Baud Rate       Image: Configuration       Baud Rate       Image: Configuration       Baud Rate       Image: Configuration       Image: Configuration                                                                                                    | 🖻 🖬 10 to 🍣 🌩                                                     |                                                                              |
| Ethernet Configuration RS-485 Configuration Timeout Configuration Monitor Finder Database: Little Endan<br>Protocol Selection<br>Protocol Ethernet Multiple Ethernet Configuration BACnet/IP EtherNet/IP Medbus/TCP MELSEC<br>Authentication<br>User Name froot<br>Password icc<br>IP Settings<br>C Obtain network address automatically<br>C Use a static IP address<br>IP Address 192.168.1.1.102<br>Subnet Mask 255.255.255.0<br>Default Gateway 192.168.1.1.1<br>Options<br>Create Update Delete Delete AI                                                                                                    | Cc<br>Dbject Mer                                                  | Status Device<br>mnected<br>moy Used: 00.0% Device<br>Firmware Version 0.900 |
| Protocol Selection Protocol Ethemet Multiple Baud Rate Parky Address Timeout (ms) Scan Rate (ms) Options Options Create Update Delete Delete Al                                                                                                    | Ethernet Configuration RS-485 Configuration Timeout Configuration | Monitor Finder Database: Little Endian                                       |
| Protocol Ethemet Multiple Authentication Protocol Protocol Protoco | Protocol Selection Ethernet Configuration                         |                                                                              |
| Baud Rate Parity Parity Address Timeout (ms) Con Rate (ms) Con Rate (ms) Con Rate (ms) Create Update Delete Delete Al                                                                                                    | Protocol Ethernet Multiple                                        |                                                                              |
| Parity Address Timeout (ms) CoBrain network address automatically C Use a static IP address IP Address IP Address ISC an Rae Delete Delete AI Delete AI                                                                                                    | Baud Rate                                                         | root                                                                         |
| Address IP Settings Or Dotain network address automatically<br>C Obtain network address automatically<br>C Use a static IP Address IS2 . 168 . 1 . 102<br>Subnet Mask 255 . 255 . 0<br>Default Gateway 192 . 168 . 1 . 1<br>Options<br>Create Update Delete All                                                                                                    |                                                                   |                                                                              |
| Address       Settings<br>Timeout (ms)                                                                                                    |                                                                   |                                                                              |
| Timeout (ms)       Collar Hervick address automatically         C       Use a static IP address         IP Address       192.168.1.102         Subnet Mask       255.255.255.0         Default Gateway       192.168.1.1         Options       Options         Options       Options         Options       Options                                                                                                    | Address I IP Settings                                             | and address scherefferth.                                                    |
| Scan Rate         P Address         192.168.1.102           UP Address         192.158.1.102         Subnet Mask         255.255.255.0         Default Gateway         192.168.1.1         Default Gateway         192.168.1.1         1         Default Gateway         192.168.1.1         1         Image: Create Control of Create Control of Cre                                                                                                    | Timeout (ms)                                                      | c IP address automatically                                                   |
| Subnet Mask 255 . 255 . 0<br>Default Gateway 192 . 168 . 1 . 1                                                                                                    | Scan Rate                                                         | 192 168 1 102                                                                |
| Options<br>Create Update Delete All                                                                                                    | Subnet Mask<br>Default Gateway                                    | 255.255.255.0           192.168.1.1                                          |
| Create Update Delete All                                                                                                    | Options                                                           |                                                                              |
|                                                                                                    | Create                                                            | Update Delete Delete All                                                     |
|                                                                                                    |                                                                   |                                                                              |
|                                                                                                    |                                                                   |                                                                              |
|                                                                                                    |                                                                   |                                                                              |
|                                                                                                    |                                                                   | <u>♥</u>                                                                     |

The proper device type is shown with a green LED lit showing the connection has been established. The firmware type, version, and Database type are also shown on the screen.

- 3. The user can modify the IP address and Subnet Mask information on this screen.
- After making the changes, select the Download Configuration to Device button to load the new configuration to the ETH-1000. A warning message will pop-up, select OK to continue download the new IP address

| ownload       | ICC Generation IIIIIIy       File       File <t< th=""><th></th><th>Device<br/>© ETH-1000<br/>Modbus - BACnet</th></t<> |                           | Device<br>© ETH-1000<br>Modbus - BACnet           |
|---------------|----------------------------------------------------------------------------------------------------|---------------------------|---------------------------------------------------|
| λοnfiguration | Chiert Memoy Used: 00.0%  Chiert Memoy Used: 00.0%  Ethernet Configuration Protocol Selection Protocol Selection Baud Rate Parky Addexs Inc. Griteway Configuration Utility Timeout (inc) Scan Rate Inc. Griteway Configuration Utility Vou are about to overwrite the configuration on the de Inc. Griteway 192 - 188 - 1 - 1  Default Gateway 192 - 188 - 1 - 1                                                                                                    | Finder<br>edue/TCP MELSEC | Finnwere Version 0.300<br>Davlasse: Little Endian |
|               | Cptores Update                                                                                                    | Delete                    | Delete Al                                         |

5. After the download, the system will need to be reset for the changes to take effect. Click "Yes" to the pop-up message and the ETH-1000 will go through the reset sequence

Introduction

System Overview

3

ControlLogix PLC Project Configuration

> ETH-1000 Configuration

Using EtherNet/IP Explicit Messaging

Terminology

Z

| File Device Help                                                                                      | iguration Utility           |                                                                                                    |                                        |             |            |                                                                                            |
|----------------------------------------------------------------------------------------------------|-----------------------------|----------------------------------------------------------------------------------------------------|----------------------------------------|-------------|------------|--------------------------------------------------------------------------------------------|
| 🚔 🔲 161 that 🔌                                                                                        | *                           |                                                                                                    |                                        |             |            |                                                                                            |
| 166                                                                                                   |                             | Stal<br>Configuration upda<br>Object Memory                                                                                                    | us<br>ted successfully.<br>Used: 00.0% | ī           |            | Device<br>ETH-1000<br>Modbus - BACnet<br>Firmware Version 0.900<br>Database: Little Endian |
| Ethemet Configura                                                                                     | tion   HS-485 Configuration | Timeout Configuration                                                                                                    | Monitor                                |             | Finder     |                                                                                            |
| Protocol Selection<br>Protocol<br>Baud Rate<br>Parity<br>Address<br>Timeout (ms)<br>Scan Rate<br>(ms) | Ethemet Multiple            | Ethernet Configuration<br>Authentication<br>User Name froo<br>Password foc<br>ICC Gateway Configuration DUI<br>ICC Gateway Configuration DUI<br>The device nuest be re<br>Would you like to resu<br>Yes<br>Default Gateway | ACREVIP EtherNet                       | VIP Modbus/ | TCP MELSEC |                                                                                            |
|                                                                                                    |                             | Diptions<br>Create                                                                                                    | Update                                 |             | Delete     | Delete All                                                                                 |

6. After the ETH-1000 system reboot, the screen should show the new IP address. In this example, the IP address was changed to 192.168.5.190.

| File Device Help                            |                                                                                                    |                         |
|---------------------------------------------|----------------------------------------------------------------------------------------------------|-------------------------|
| 🖻 🖬 10 to 🍣 🐡                               |                                                                                                    |                         |
| 166                                         | Device                                                                                                    |                         |
| Ethernet Configuration RS-485 Configuration | Timeout Configuration Monitor Finder                                                                                                    | Database: Little Endian |
| Protocol Selection                          | Ethernet Configuration B&Cnet/IP EtherNet/IP Modbus/TCP MELSEC                                                                                                    |                         |
| Protocol Ethernet Multiple                  | Authentication<br>User Name froot<br>Password icc<br>IP Settings<br>C Dtain network address automatically<br>C Dtain network address automatically<br>C Use a static IP address<br>IP Address 192.168.5.190<br>Subnet Mask 255.255.0<br>Default Gateway 192.168.5.1 |                         |
|                                             | Options<br>Create Update Delete                                                                                                    | Delete All              |

3-5

### 3.3 Changing the IP Addresses of the iQ PLC Built-in Ethernet Port

2

The following are steps to change the IP address of the iQ PLC Built-in Ethernet Port:

- 1. Open the GX Works2 on the Configuration PC and create a new project for the appropriate CPU Module (e.g. Q13UDEH in this example).
- 2. Select the PLC Parameter on the Project Tree which will open the "Q Parameter Setting" window. Then select the "Built-in Ethernet Port Setting" tab.
  - a. Configure the IP address, Subnet Mask and Default Router IP address to the desired settings.
  - b. Change the IP address to the desired address and then select the Enable Online Change (FTP, MC Protocol) Check box.

| MELSOFT Series GX Works2nt\ETI            | +-1000\CLX iQ Test\CLX iQ Test\CLX iQ Test - [Global Label Setting CLXiQ_Test ]                                                      |            |
|-------------------------------------------|----------------------------------------------------------------------------------------------------|------------|
| Project Edit Eind/Replace Compile         | e <u>V</u> iew <u>Online</u> De <u>b</u> ug <u>D</u> iagnostics Iool <u>Wi</u> ndow <u>H</u> elp                                     | _ 8 ×      |
| ] 🗅 🚅 🖶 . ] 🗳 👗 🖻 🛍 🗠                     | 은 👬 🖆 🗑 🕱 🗄 🦉 🛄 .                                                                                                    |            |
| · 🖀 🗸                                     |                                                                                                    |            |
|                                           | *置 •置 •置 •                                                                                                    |            |
| Project 🕂 🕈 🗙                             |                                                                                                    | a) d Þ 🗸   |
| CLX iQ Test                               |                                                                                                    | Address 🔺  |
|                                           | PLC Name PLC System PLC File PLC RAS Boot File Program SFC Device I/O Assignment Multiple CPU Setting Built-in Ethernet Port Setting |            |
| EthernetConnectionModuk                   |                                                                                                    |            |
| USBConnection                             |                                                                                                    | %MW/0.1700 |
| Parameter PLC Parameter                   |                                                                                                    | %MW0.1701  |
| Network Parameter                         | IP Address Setting Open Setting                                                                                                    |            |
| CC-Link                                   | Input Format DEC.                                                                                                    |            |
| Remote Password     Structured Data Types | IP Address 192 168 1 40                                                                                                    | %MW/0.1702 |
| 🗉 🦲 Global Label                          | Time Setting                                                                                                    |            |
| Program_Hie_Pool     POU_Pool             | Subhet Mask Pattern                                                                                                    |            |
| Device Comment                            | Default Router IP Address 192 168 1 1 Set if it is needed! Default / Channed )                                                       |            |
| Device Initial Value                      |                                                                                                    |            |
| Intelligent Function Module               | Communication Data Code                                                                                                    |            |
|                                           | 🕫 Binary Code                                                                                                    |            |
|                                           | C ASCII Code                                                                                                    |            |
|                                           |                                                                                                    |            |
|                                           | - IV Enable online change (FTP, MC Protocol)                                                                                         |            |
|                                           | Disable direct connection to MELSOFT                                                                                                 |            |
|                                           | De net respect to search for CPU (Puilt in Ethernet net) as natural                                                                  |            |
|                                           | ) Do not respond to search for CPU (built-in Ethernet port) on network                                                               |            |
|                                           |                                                                                                    |            |
|                                           |                                                                                                    |            |
|                                           |                                                                                                    |            |
|                                           |                                                                                                    |            |
|                                           |                                                                                                    |            |
|                                           |                                                                                                    |            |
|                                           | [                                                                                                    |            |
|                                           | Print Window Print Window Preview Acknowledge XY Assignment Default Check End Cancel                                                 |            |
|                                           | 45                                                                                                    |            |
| < >                                       | 47 · · · · · · · · · · · · · · · · · · ·                                                                                             |            |
| Project TSelection                        |                                                                                                    |            |
|                                           | Structured O13UDEH Host Station Line 11 Col. 2                                                                                       | CAP NUM    |

c. Click the Open Setting box and enter the first channel as MC Protocol with a proper Host Station Port number (In this example, the Port Number is set at Hex 5001)

|                                                                 | Protoco | ı | Open System        |   | TCP Connection | Host Station<br>Port No. | Destination<br>IP Address | Destination<br>Port No. |  |  |  |
|-----------------------------------------------------------------|---------|---|--------------------|---|----------------|--------------------------|---------------------------|-------------------------|--|--|--|
| 1                                                               | TCP     | • | MC Protocol        | • | -              | 5001                     |                           |                         |  |  |  |
| 2                                                               | TCP     | • | MELSOFT Connection | • | -              |                          |                           |                         |  |  |  |
| 3                                                               | TCP     | • | MELSOFT Connection | • | <b>•</b>       |                          |                           |                         |  |  |  |
| 4                                                               | TCP     | • | MELSOFT Connection | • | -              |                          |                           |                         |  |  |  |
| 5                                                               | TCP     | • | MELSOFT Connection | • | -              |                          |                           |                         |  |  |  |
| 6                                                               | TCP     | • | MELSOFT Connection | • | -              |                          |                           |                         |  |  |  |
| 7                                                               | TCP     | • | MELSOFT Connection | • | -              |                          |                           |                         |  |  |  |
| 8                                                               | TCP     | • | MELSOFT Connection | • | -              |                          |                           |                         |  |  |  |
| 9                                                               | TCP     | • | MELSOFT Connection | - | -              |                          |                           |                         |  |  |  |
| 10                                                              | TCP     | • | MELSOFT Connection | • | -              |                          |                           |                         |  |  |  |
| 11                                                              | TCP     | • | MELSOFT Connection | • | -              |                          |                           |                         |  |  |  |
| 12                                                              | TCP     | • | MELSOFT Connection | • | -              |                          |                           |                         |  |  |  |
| 13                                                              | TCP     | • | MELSOFT Connection | • | -              |                          |                           |                         |  |  |  |
| 14                                                              | TCP     | • | MELSOFT Connection | • | -              |                          |                           |                         |  |  |  |
| 15                                                              | TCP     | • | MELSOFT Connection | • | -              |                          |                           |                         |  |  |  |
| 16                                                              | TCP     | • | MELSOFT Connection | • | -              |                          |                           |                         |  |  |  |
| Host station port No, destination port No: Please input in HEX. |         |   |                    |   |                |                          |                           |                         |  |  |  |

3. Download the parameter settings to the PLC.

N N

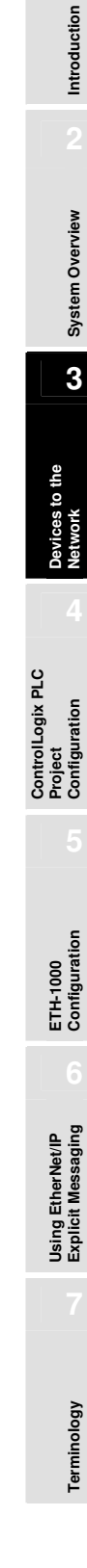

### 3.4 Configuring the External Ethernet Module in the iQ System

When application requires, an external Ethernet module can be added to the system and communicating to the iQ CPU. This section describes the configuration of a QJ71E71-100 module to be used in the communication with a CLX through the ICC ETH-1000 gateway.

- 1. Select the Network Parameter-> Ethernet/CC IE/MELSECNET on the Project Tree which will open the parameter setting window.
  - a. Select the Network Type to be "Ethernet."
  - b. Set up appropriate Network, Group, and Station numbers depending on the application network topology. In the verification system, the Network Number is set to be 1, the Group Number is set to 1, and the Station Number is set to 2.
  - c. Set the Mode to "On Line."
  - d. Click "Operation Setting" to go to the next steps.

| MELSOFT Series GX Works2nt/ETH-1000/CLX iQ T                                                                                                    | est\CLX iQ Test\CLX iQ Test - [Network | Parameter Setting the Number of M                                                                                                    | ELSECNET/CC IE/Ethernet Cards]                                                                                                    |                                                                                                    |
|----------------------------------------------------------------------------------------------------|----------------------------------------|----------------------------------------------------------------------------------------------------|----------------------------------------------------------------------------------------------------|----------------------------------------------------------------------------------------------------|
| Project Edit Eind/Replace ⊆ompile View Onlin                                                                                                    | e Debug Diagnostics Iool Windo         | w <u>H</u> elp                                                                                                    |                                                                                                    | _ @ ×                                                                                                    |
| D 🛱 🖬 🗸 📷 🖞 🖓 🖬 💼 🖙 ભ 🛤 🐇                                                                                                    | * 7 2 3 4 .                            |                                                                                                    |                                                                                                    |                                                                                                    |
|                                                                                                    |                                        |                                                                                                    |                                                                                                    |                                                                                                    |
| Project # X                                                                                                    | Task Satting Task 01 Blassill          | what Satting areast [DDC]                                                                                                    | ant Cabal Label Setting CLVO Test                                                                                                    | Network Parameter Setting                                                                                                    |
| CX IQ Test     Connection Destination     CX IQ Test     CX IQ Test     CX IQ Test     CX IQ Test     CX IQ Test     CX IQ Test     CX IQ Test     CY Connection Module     CY Connection     CY Connection |                                        | abel Setting prog1 [PRG]  Prog1 [PRG]  Prog1 | Module 2     Module 2     None     Module 2     None     Module 2     Module 2 | Network Parameter Setting    Module 3  Module 3  Module 3  Module 4  Module 3  Module 4  Module 4  Mo |
|                                                                                                    | Print Window Print Window              |                                                                                                    |                                                                                                    |                                                                                                    |
| But wolecci ILL selection                                                                                                    |                                        |                                                                                                    |                                                                                                    |                                                                                                    |
|                                                                                                    | Structured                             | Q                                                                                                    | I3UDEH Host Station                                                                                                    | Ovrivite CAP NUM                                                                                                    |

- 2. At the "Ethernet Operation Setting window", one can configure the IP address of the Ethernet module.
  - a. Set the Communication Data Code to Binary

N N

- b. Check the "Enable Online Change" checkbox
- c. Select the "Initial Timing" to be Always wait for OPEN (Communication possible at STOP time). This is a critical step to ensure proper communication between the Ethernet module and the ICC ETH-1000.

Introduction

System Overview

3

ControlLogix PLC Project Configuration

> ETH-1000 Configuration

> Using EtherNet/IP Explicit Messaging

> > Terminology

- d. Select the "Use the KeepAlive" function.
- e. Click "End" to return to the Network Parameter Setting Window

| Ethernet Opera   | tion Setting     |     |                                           |                                    | ×                                                   |
|------------------|------------------|-----|-------------------------------------------|------------------------------------|-----------------------------------------------------|
| Communication    | n Data Code<br>e |     | Initial Timi                              | ng<br>t wait for C<br>tible at STC | DPEN (Communications<br>DP time)                    |
| C ASCII Code     | )                |     | <ul> <li>Alway</li> <li>possib</li> </ul> | s wait for (<br>le at STOP         | DPEN (Communication<br>time)                        |
| - IP Address Sel | tting            | ,   |                                           |                                    | Send Frame Setting                                  |
| Input Format     | DEC. 💌           |     |                                           |                                    | Ethernet(V2.0)                                      |
| IP Address       | 192              | 168 | 1                                         | 45                                 | C IEEE802.3                                         |
| I Fnable Onlin   | e Change         |     |                                           | P Existence<br>Use<br>Use          | e Confirmation Setting<br>the KeepAlive<br>the Ping |
|                  |                  | End |                                           | ancel                              |                                                     |

3-9

- 3. At the Network Parameter Setting window, click "Open Setting" and open the window below and enter the parameters as shown:
  - a. Configure the Host Station Port Number to match the Connection Object port number configured in the ICC ETH-1000.

|    | Protocol |   | Open System |   | Fixed Buffer |   | Fixed Buffer<br>Communication<br>Procedure |   | Pairing<br>Open |          | Pairing<br>Open |      | Pairing<br>Open |  | Pairing<br>Open |  | Pairing<br>Open |  | Pairing<br>Open |  | Pairing<br>Open |  | Pairing<br>Open |  | Pairing<br>Open |  | Pairing<br>Open |  | Pairing Existence<br>Open Confirmation |  | Host Station<br>Port No. | Destination<br>IP Address | Destination<br>Port No. |
|----|----------|---|-------------|---|--------------|---|--------------------------------------------|---|-----------------|----------|-----------------|------|-----------------|--|-----------------|--|-----------------|--|-----------------|--|-----------------|--|-----------------|--|-----------------|--|-----------------|--|----------------------------------------|--|--------------------------|---------------------------|-------------------------|
| 1  | TCP ·    | • | Unpassive   | • | Receive      | • | Procedure Exist                            | • | Disable         | •        | No Confirm 🖵    | 5001 |                 |  |                 |  |                 |  |                 |  |                 |  |                 |  |                 |  |                 |  |                                        |  |                          |                           |                         |
| 2  |          | • |             | • |              | • |                                            | ٠ |                 | •        | •               |      |                 |  |                 |  |                 |  |                 |  |                 |  |                 |  |                 |  |                 |  |                                        |  |                          |                           |                         |
| 3  |          | • |             | • |              | • |                                            | ٠ |                 | •        | •               |      |                 |  |                 |  |                 |  |                 |  |                 |  |                 |  |                 |  |                 |  |                                        |  |                          |                           |                         |
| 4  |          | • |             | • |              | • |                                            | • |                 | •        | -               |      |                 |  |                 |  |                 |  |                 |  |                 |  |                 |  |                 |  |                 |  |                                        |  |                          |                           |                         |
| 5  |          | • |             | • |              | • |                                            | • |                 | •        | •               |      |                 |  |                 |  |                 |  |                 |  |                 |  |                 |  |                 |  |                 |  |                                        |  |                          |                           |                         |
| 6  |          | • |             | • |              | • |                                            | • |                 | •        | •               |      |                 |  |                 |  |                 |  |                 |  |                 |  |                 |  |                 |  |                 |  |                                        |  |                          |                           |                         |
| 7  |          | • |             | • |              | • |                                            | • |                 | -        |                 |      |                 |  |                 |  |                 |  |                 |  |                 |  |                 |  |                 |  |                 |  |                                        |  |                          |                           |                         |
| 8  |          | • |             | • |              | • |                                            | • |                 | •        | •               |      |                 |  |                 |  |                 |  |                 |  |                 |  |                 |  |                 |  |                 |  |                                        |  |                          |                           |                         |
| 9  |          | • |             | • |              | • |                                            | • |                 | •        | •               |      |                 |  |                 |  |                 |  |                 |  |                 |  |                 |  |                 |  |                 |  |                                        |  |                          |                           |                         |
| 10 |          | • |             | • |              | • |                                            | • |                 | <b>•</b> |                 |      |                 |  |                 |  |                 |  |                 |  |                 |  |                 |  |                 |  |                 |  |                                        |  |                          |                           |                         |
| 11 |          | • |             | • |              | • | ·                                          | • |                 | •        | •               |      |                 |  |                 |  |                 |  |                 |  |                 |  |                 |  |                 |  |                 |  |                                        |  |                          |                           |                         |
| 12 |          | • |             | • |              | • |                                            | • |                 | •        | •               |      |                 |  |                 |  |                 |  |                 |  |                 |  |                 |  |                 |  |                 |  |                                        |  |                          |                           |                         |
| 13 |          | • |             | • |              | • |                                            | • |                 | •        | •               |      |                 |  |                 |  |                 |  |                 |  |                 |  |                 |  |                 |  |                 |  |                                        |  |                          |                           |                         |
| 14 |          | • |             | • |              | • |                                            | • |                 | •        | •               |      |                 |  |                 |  |                 |  |                 |  |                 |  |                 |  |                 |  |                 |  |                                        |  |                          |                           |                         |
| 15 |          | • |             | • |              | • |                                            | • |                 | •        | •               |      |                 |  |                 |  |                 |  |                 |  |                 |  |                 |  |                 |  |                 |  |                                        |  |                          |                           |                         |
| 16 |          | • |             | • |              | • |                                            | • |                 | •        | •               |      |                 |  |                 |  |                 |  |                 |  |                 |  |                 |  |                 |  |                 |  |                                        |  |                          |                           |                         |

Host station port No, destination port No: Please input in  $\ensuremath{\mathsf{HEX}}$  .

N

End Cancel

# Chapter 4 ControlLogix PLC Project Configuration

The configuration steps of a ControlLogix project are described this Chapter. These steps are used to communicate with an ICC ETH-1000 module. It is assumed that the user has basic knowledge in using RSLogix5000 software to perform the basic configuration steps.

### 4.1 Adding the 1756 ENBT Module

1. Create a new project in the RSLogix5000 using the proper revision level as the ControlLogix controller. In this example, the revision level is 16.

Introduction

System Overview

Devices to the Network

Δ

ETH-1000 Configuration

Using EtherNet/IP Explicit Messaging

Terminology

| New Controller        |                                      | ×      |
|-----------------------|--------------------------------------|--------|
| Vendor:               | Allen-Bradley                        |        |
| <u>T</u> ype:         | 1756-L61 ControlLogix5561 Controller | OK     |
| Re <u>v</u> ision:    | 16 🔽                                 | Cancel |
|                       | Eedundancy Enabled                   | Help   |
| Na <u>m</u> e:        | ICC_ETH_1000                         |        |
| Descri <u>p</u> tion: |                                      |        |
|                       | ~                                    |        |
| <u>C</u> hassis Type: | 1756-A7 7-Slot ControlLogix Chassis  |        |
| Sl <u>o</u> t:        | 0 Safety Partner Slot:               |        |
| Cr <u>e</u> ate In:   | C:\RSLogix 5000\Projects             | Browse |
|                       |                                      |        |
|                       |                                      |        |

2. Right Click on the 1756 Backplane Selection and choose "New Module..."

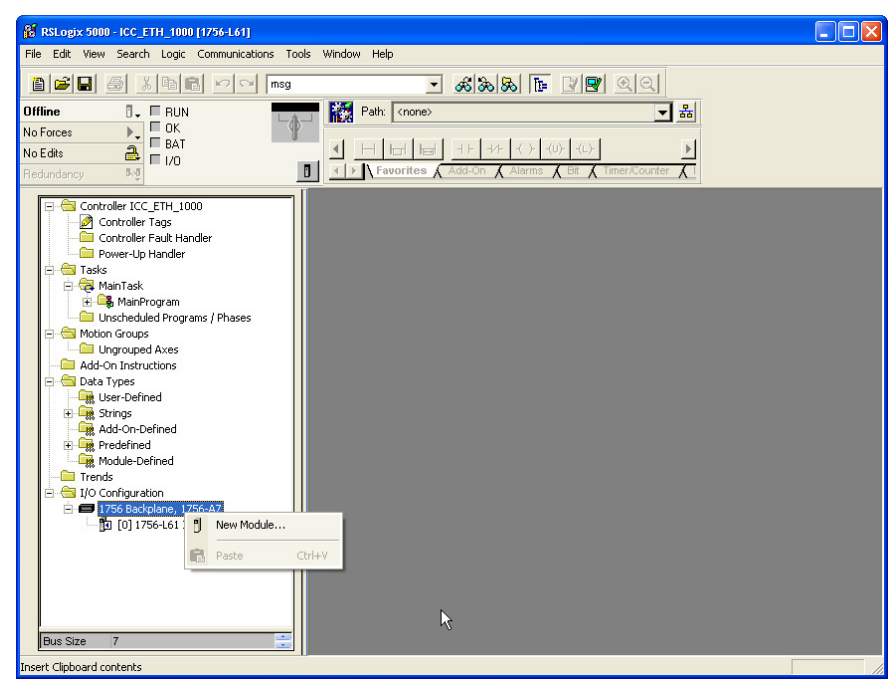

4-1

3. In the "Select Module" pop-up window, choose the "Communications"

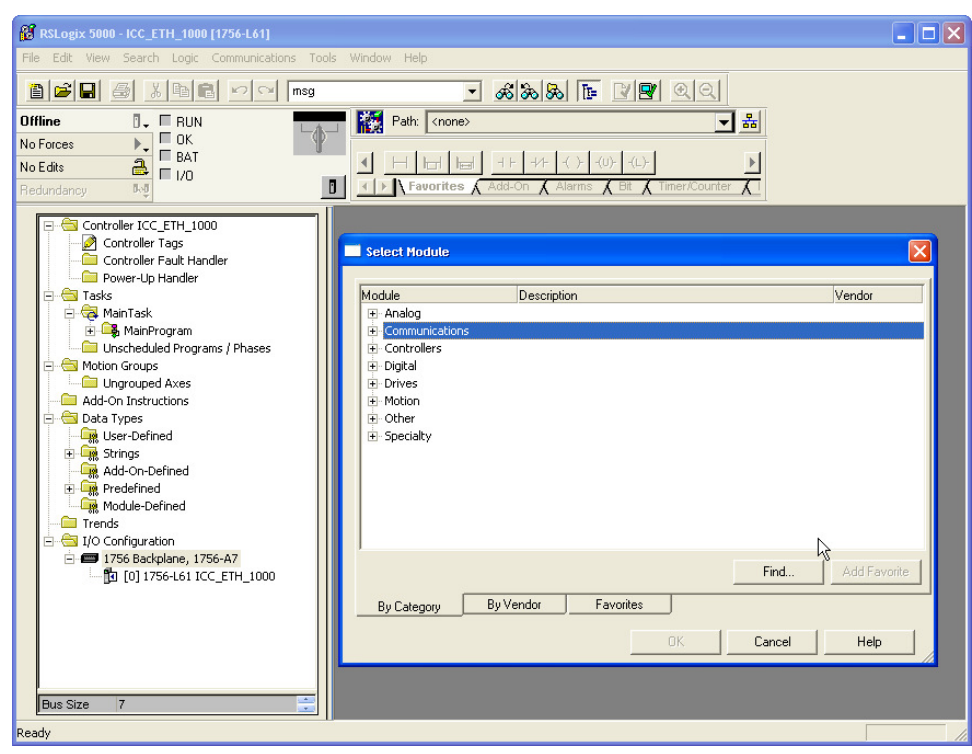

4. Then select the proper module 1756 ENBT

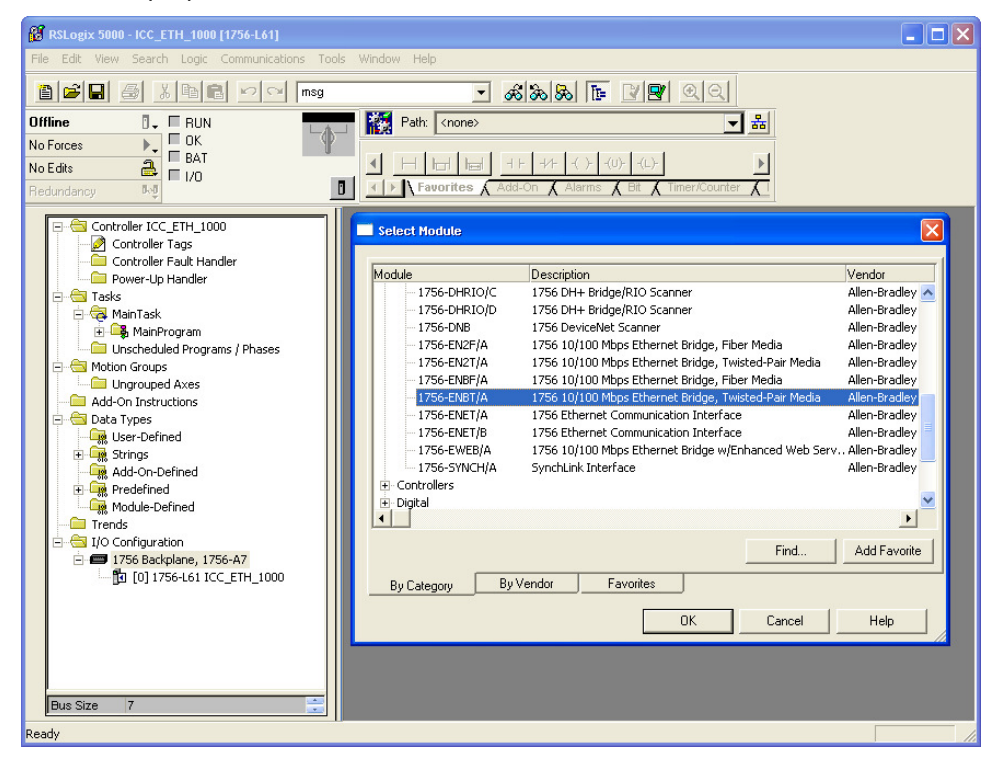

5. Then select the Major Revision level of the ENBT firmware. In the Verification System, the major revision level of the ENBT module is 2.

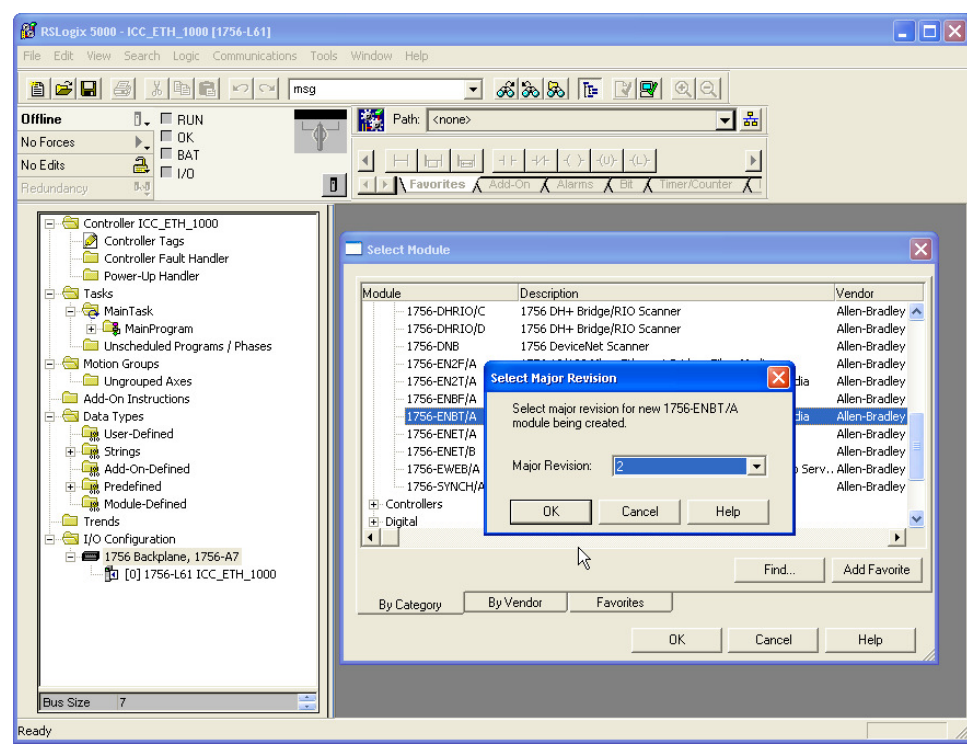

6. Enter the proper Name, Slot Location, Revision Level and IP Address of the ENBT module. In the Verification System, the module name is set at CSC\_EIP, the revision firmware level is 2.3, the module is in Slot 1 of the ControlLogix Chassis, and the IP address is set at 192.168.1.30, matching the previous configuration.

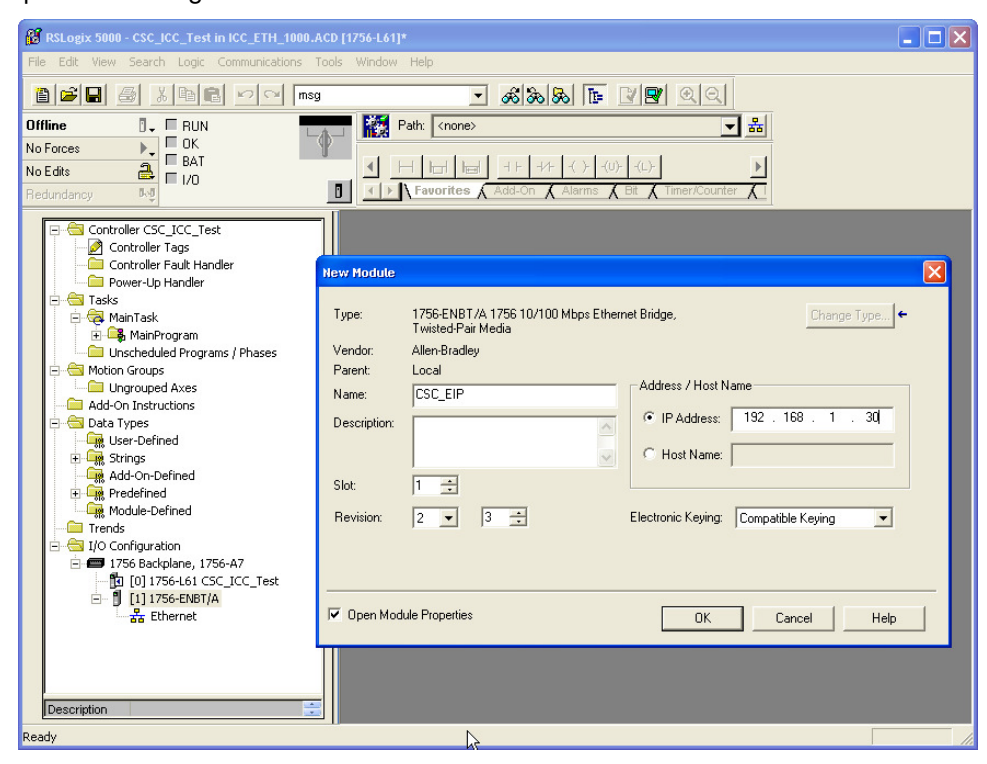

Introduction

7. Click "OK" to accept the configuration and make no additional configuration changes to the "Connection" tab. Simply click "OK" again to accept the configuration.

### 4.2 Adding the ICC Module

The following steps are used to add the ICC module for communication using I/O Messaging (or Implicit Messaging method).

1. Right click on the "Ethernet" icon under the ENBT module which is added to the project and select "New Module..."

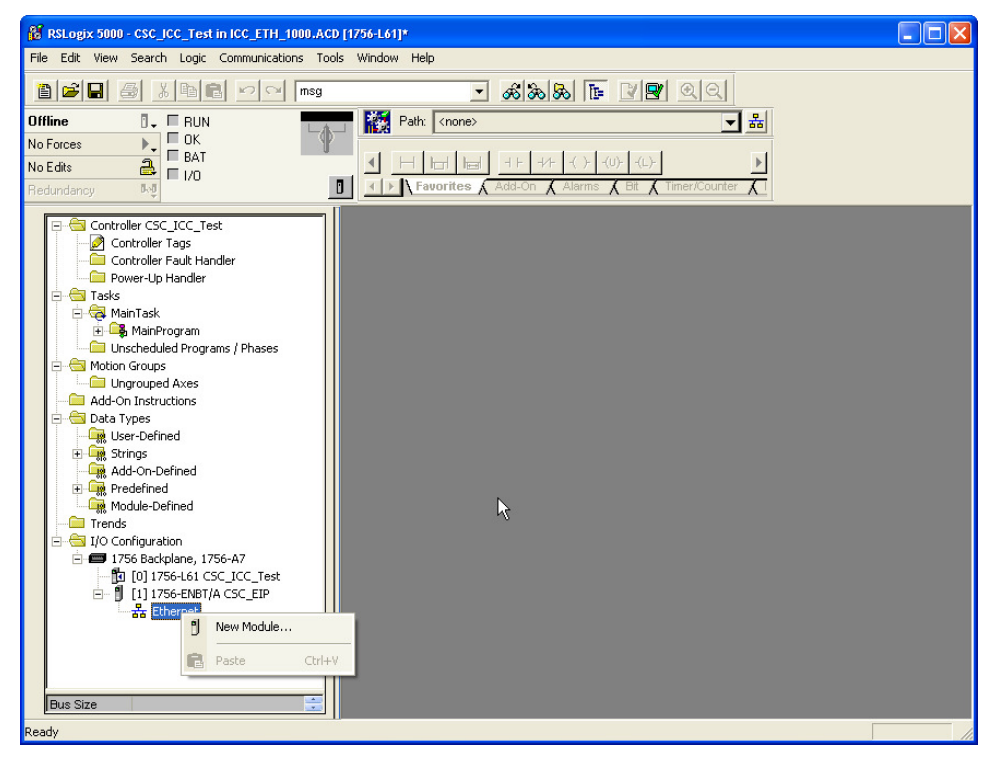

2. Select the "Communications" and expand the tree for additional selection.

| 👸 RSLogix 5000 - CSC_ICC_Te | st in ICC_ETH_1000.ACD [17 | 56-L61]*           |                  |        |
|-----------------------------|----------------------------|--------------------|------------------|--------|
| File Edit View Search Logic | Communications Tools 1     | Window Help        |                  |        |
|                             |                            | ▼ <sup>®</sup>     | a a te re ca     |        |
| Offline DI                  |                            | Rath: Znone>       |                  | 2      |
| No Forces                   | `_ <b>_</b>                | Taux Chones        | <b>_</b>         |        |
| No Edits                    | 0                          | at the back of the | احتيا عنا حيا عن |        |
| Redundancy                  | Select Module              |                    |                  |        |
|                             | lu u                       |                    |                  |        |
| Controller CSC_ICC_         | Module                     | Description        | Vendor           |        |
| Controller Fault H          | . Digital                  |                    |                  |        |
| Power-Up Handle             | Drives                     |                    |                  |        |
| - 🔄 Tasks                   |                            |                    |                  |        |
| 🗄 🕞 MainProgram             |                            |                    |                  |        |
| Unscheduled Pro             |                            |                    |                  |        |
| 🖻 🔄 Motion Groups           |                            |                    |                  |        |
| Add-On Instructions         |                            |                    |                  |        |
| 🚊 🔄 Data Types              |                            |                    |                  |        |
| User-Defined                |                            |                    |                  |        |
|                             |                            |                    |                  |        |
| E Redefined                 | 1                          |                    |                  |        |
| Module-Defined              |                            |                    | Find Add Fav     | vorite |
| Trends                      | By Category By             | Vendor Favorites   |                  |        |
| 🗄 🚍 1756 Backplane,         |                            |                    |                  |        |
| - 📴 [0] 1756-L61            |                            |                    | Cancel Help      |        |
| ⊡ [1] 1756-ENB              |                            | N                  |                  |        |
|                             |                            | 54                 |                  |        |
|                             |                            |                    |                  |        |
|                             |                            |                    |                  |        |
| Rue Cire                    |                            |                    |                  |        |
| I Dus Size                  |                            |                    |                  |        |
| Ready                       |                            |                    |                  |        |

3. Choose the Ethernet-Module Generic Ethernet Module

| 🔞 RSLogix 5000 - CSC_ICC_Test in ICC_ETH_1000.ACD [1756-L61]*                                                                                                    |  |
|----------------------------------------------------------------------------------------------------|--|
| File Edit View Search Logic Communications Tools Window Help                                                                                                    |  |
|                                                                                                    |  |
| Offline 🛛 🗸 🗖 RUN 💦 Path: <none></none>                                                                                                    |  |
| No Forces                                                                                                    |  |
|                                                                                                    |  |
| Redundancy No Select Module                                                                                                    |  |
|                                                                                                    |  |
| Controller CSC_ICC Module Description Vendor                                                                                                    |  |
| Controller Tags - 1/38-EWEB/A 1/38 10/100 Mbps Ethernet Bridge w/Enhanced Web Serv., Allen-Bradley A                                                                                                    |  |
| Controller Falue     T79T-ACIV[A 1799 10/100 Mbs Ethernet Adapter, Fluer media     Aller Pradley     T09T-ACIV[A 1799 10/100 Mbs Ethernet Adapter, Tuisted-Dair Media     Aller-Bradley                                                                                                    |  |
| Tasks - 1794-AENT/8 1794 10/100 Mbps Ethernet Adapter, Twisted-Pair Media Allen-Bradley                                                                                                    |  |
| 😑 🛱 MainTask – Drivelogix5730 Eth 10/100 Mbps Ethernet Port on DriveLogix5730 Allen-Bradley                                                                                                    |  |
| 😥 🖶 MainProgram 🛛 – ETHERNET-BRIDGE Generic EtherNet/IP CIP Bridge Allen-Bradley                                                                                                    |  |
| Unscheduled Pro – ETHERNET-MODULE Generic Ethernet Module Allen-Bradley                                                                                                    |  |
| Motion Groups – EtherNet/IP SoftLogix/S800 EtherNet/IP Allen-Bradley                                                                                                    |  |
| Add Ob Text where B Dishe Dishe Dish |  |
|                                                                                                    |  |
| User-Defined 🕑 HMI                                                                                                    |  |
| 🕀 🛱 Strings                                                                                                    |  |
| Add-On-Defined                                                                                                    |  |
| Englished                                                                                                    |  |
| Addrevened                                                                                                    |  |
| Henris By Category By Vendor Favorites                                                                                                    |  |
| E 1756 Backplane,                                                                                                    |  |
| B [0] 1756-L61 OK Cancel Help                                                                                                    |  |
| E - [] [1] 1756-ENB                                                                                                    |  |
| Ethernet                                                                                                    |  |
|                                                                                                    |  |
|                                                                                                    |  |
|                                                                                                    |  |
| Bus Size                                                                                                    |  |
| Ready                                                                                                    |  |

4. Double Click on the selection and configure the ICC module accordingly. This is a critical configuration step to ensure the ETH-1000 will work properly in the system as the application requires. Please also consult the ICC ETH-1000 User's Manual carefully about the configuration of these items.

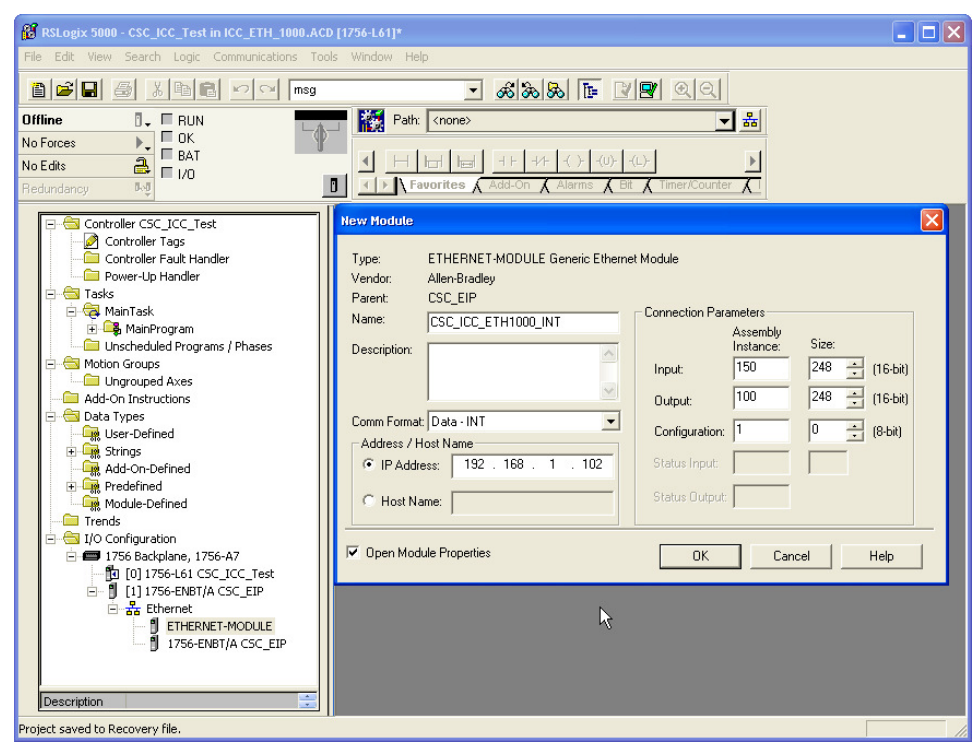

- a. Configure the "Comm Format" as "Data-INT" for the overall system to work best with the ICC module and the controller registers. This will allow the transfers to be done in 16 bit integers.
  - Note: For each application, the data type should be configured to match the requirements of the particular application.
- b. Set the IP Address of the generic Ethernet module to the IP address assigned to the ICC module earlier. For example, the IP address of the ICC module is set at 192.168.1.102 In the Verification System.
- c. Configure the "Connection Parameters" as follow:
  - The "Input" Assembly Instance should be set at "150." The size of the Input Assembly buffers should be set at the size appropriate for the application. In the verification system, the buffer is set at 248 16-bit words.
  - The "Output" Assembly Instance should be set at "100." The size of the Input Assembly buffers should be set at the size appropriate for the application. In the verification system, the buffer is set at 248 16-bit words.
  - The "Configuration" is not used and should be set at "1" as the Assembly Instance and 0 buffer size.
- d. Check the "Open Module Properties" box and click "OK" to accept the configuration.

5. Configure the RPI to 10.0 ms.

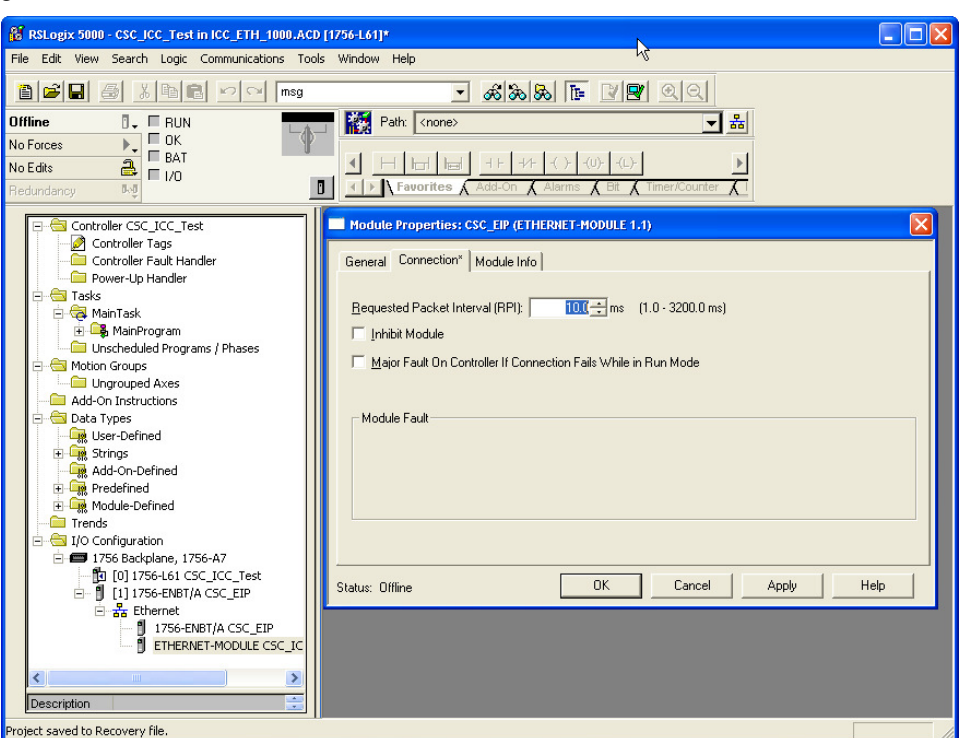

- 6. Select "OK" to accept the configuration and complete the ICC Module Configuration.
- 7. Double click on the "Controller Tags" selection, and the following tags are automatically created for the ICC ETH-1000 module:

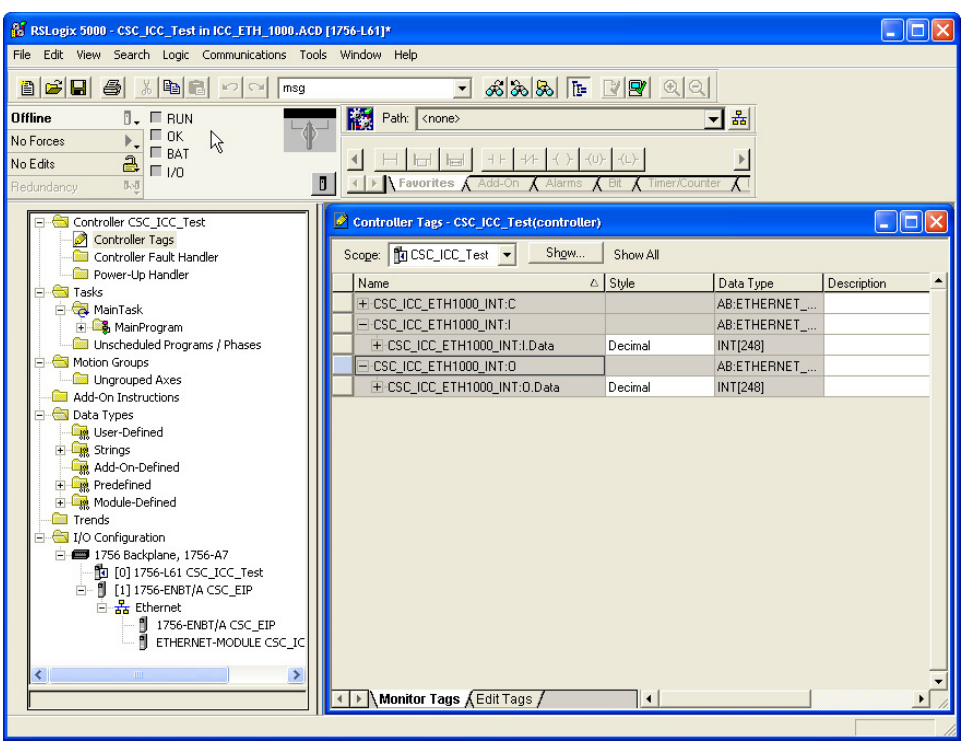

Introduction

System Overview

the

Devices to t Network

4

ETH-1000 Configuration

Using EtherNet/IP Explicit Messaging

- a. 248 integer tags were created for CSC\_ICC\_ETH1000\_INT:I. These are the tag locations where ICC will transfer the data to the ControlLogix using Implicit Message protocol every RPI.
- b. 248 integer tags were created for CSC\_ICC\_ETH1000\_INT:O. These are the tag locations where data will be sent to ICC ETH-1000 through Implicit Messaging Protocl every RPI.
- c. The locations in the ICC Database where the data will be written to and read from will be configured using the steps described in the following Chapter.

# Chapter 5 ETH-1000 Configuration

The steps to configure the ETH-1000 module to work with the ControlLogix PLC using EtherNet/IP Implicit Messaging and Mitsubishi controllers using MC Protocol are documented.

Configuring the Validation System as shown in Figure 2 is used as the example. Some parameters will need different values to properly reflect the actual system a user is configuring. However, the example configuration can be used to simplify the overall configuration effort.

The user should have gone through the configuration steps as shown in Section 3.2 of this document.

### 5.1 Configuring the EtherNet/IP Implicit Messaging Communication

1. Select the "Ethernet Multiple" Protocol Selection box and check "EtherNet/IP Server" and "MELSEC Client" selections. Selecting these two check boxes allow the EtherNet/IP and MELSEC tabs to become active. The screen also shows the current IP Address of the ICC Module and the Authentication User Name and Password if they are needed.

| CC                                                                                                    |                                                                             |                            | Sta<br>Conr<br>Object Memor | itus<br>ected<br>y Used: 00.0%                              |                     | Device<br>ETH-1000<br>Modbus - BACnet<br>Firmware Version 0.90 |
|----------------------------------------------------------------------------------------------------|-----------------------------------------------------------------------------|----------------------------|-----------------------------|-------------------------------------------------------------|---------------------|----------------------------------------------------------------|
| Ethernet Configuratio                                                                                 | n RS-4                                                                      | 35 Configuration           | Timeout Configuration       | Monitor                                                     | Finder              | Database: Little Endia                                         |
| Protocol selection<br>Protocol<br>Baud Rate<br>Parity<br>Address<br>Timeout (ms)<br>Scan Rate<br>(ms) | Elhernet Multip<br>Elhernet Multip<br>BACnet/IP<br>Ethenke/III<br>Modbus/TI | le  Server Server P Server | Ethernet Configuration      | BACnet/IP EtherNet/IP<br>k address automatically<br>address | Modbus/TCP   MELSEC |                                                                |
|                                                                                                    |                                                                             |                            | Options<br>Create           | Update                                                      | Delete              | Delete All                                                     |

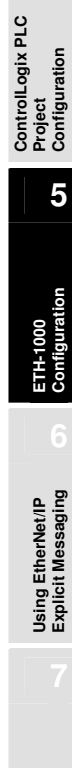

Ferminology

Introduction

System Overview

Devices to the Network  Select the EtherNet/IP tab of the ICC Configuration screen and define the ICC Database locations where data items will be exchanged between the ControlLogix PLC and the ICC module through the Implicit Messaging protocol.

| 🛃 ICC Gateway Configuration Utility |                                                                                                    |                                                                                           |
|-------------------------------------|----------------------------------------------------------------------------------------------------|-------------------------------------------------------------------------------------------|
| File Device Help                    |                                                                                                    |                                                                                           |
| 😂 🖬 10 t0 💸 🛸                       |                                                                                                    |                                                                                           |
| Ethernet Configuration              | Status Connected  Object Memory Used: 00.0%  Timeout Configuration Monitor Finder  Ethernet Configuration BACnet/IP EtherNet/IP Modbus/TCP MELSEC  Device Name [ETH-1000  Invoke Timeout When Run/Idle flag = Idle  Produced Data Start Address 0 | Device<br>TTH-1000<br>Modbus: BACnet<br>Firmware Version 0.900<br>Database: Little Endian |
| Scan Rate                           | Consumed Data Start Address 2048                                                                                                    | Delete All                                                                                |

In this example, the "Produce Data Start Address" of the ICC module is set at Database Location 0 and the "Consume Data Start Address" at 2048. These addresses are referring to the database in the ICC module that will be used to transfer data between ICC and the ControlLogix tags. The "Produced" and "Consumed" terms are from the ICC Module perspective. The following diagram is helpful to explain how the data items are assigned and transferred.

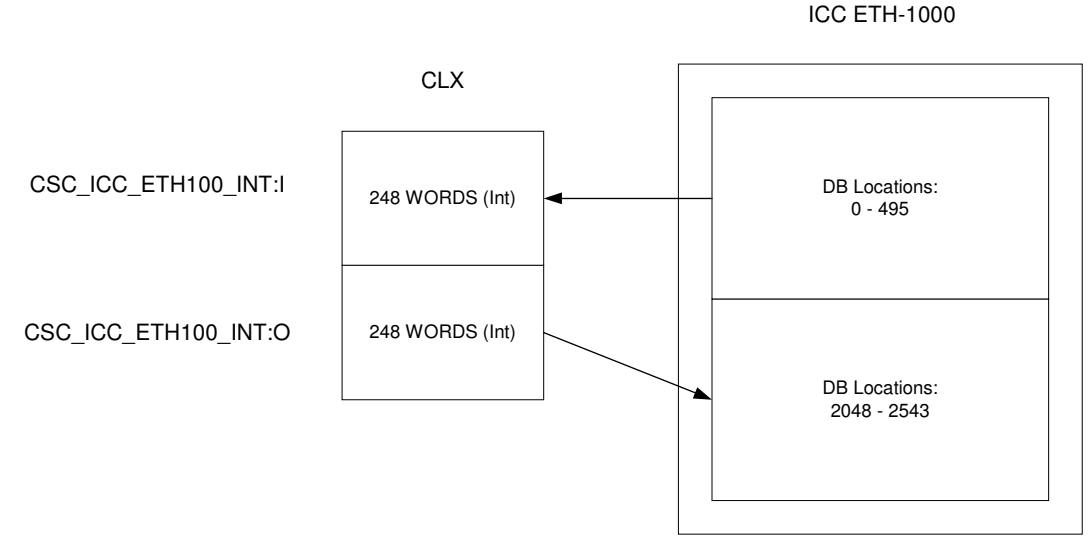

Figure 3 Mapping CLX Data to ICC Database Locations

The database addresses in the ICC are used to address "byte" data locations. Thus, 248 words will take up 496 database addresses.

3. Select the "Monitor" tab and check the "Display Usage" checkbox to show the DB memory locations that are configured for use by both the Produced and Consumed data.

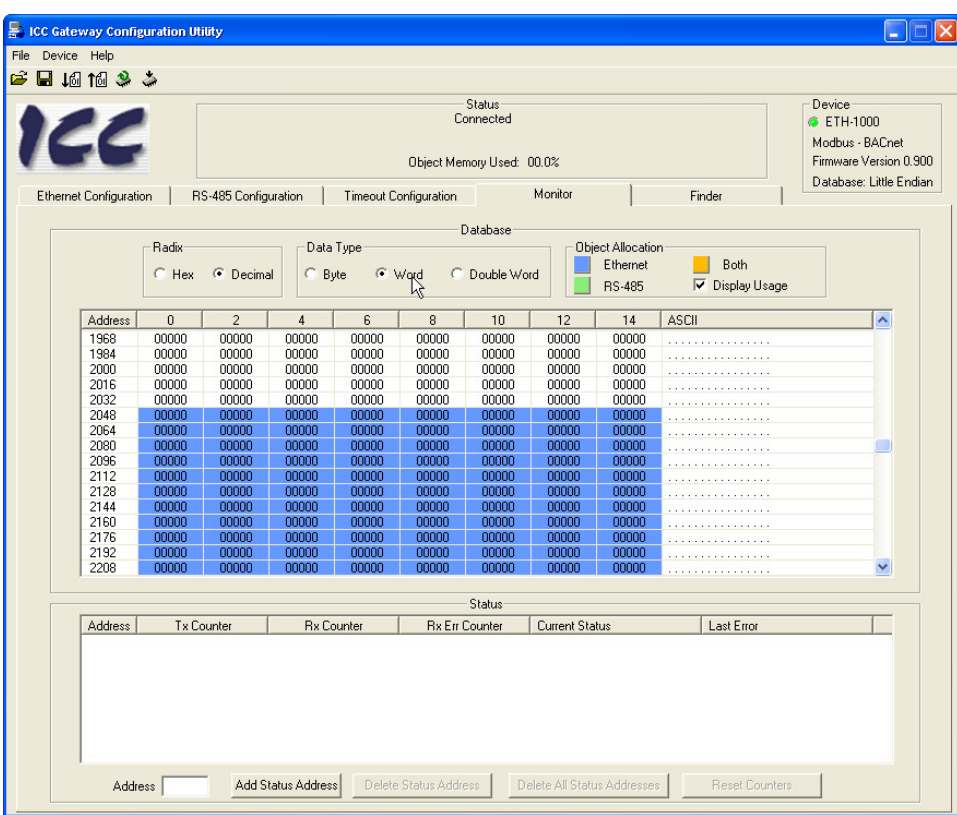

## 5.2 Configuring the MELSEC Protocol

The steps to properly configure the MELSEC Protocol in the ICC ETH-1000 are documented in this section. However, the user should realize that the steps here are examples for a particular configuration to establish the Verification System architecture as shown in Figure 2. For a particular application, the Connection Objects and Service Objects configured in this manual may not work properly without modifications. A user should consult the ICC ETH-1000 manual and understand the information required to be transfer to and from Mitsubishi controllers and the timing requirements.

The critical steps are the configuration of a MELSEC Connection Object and the services that need to be accomplished using this Connection Object. A Connection Object can be configured to represent a physical connection between an ICC ETH-1000 and a Mitsubishi controller. However, this does not have to be the case since a physical connection can support multiple "logical" connections using multiple connection objects depending on the application requirements.

After a Connection Object is configured, multiple Service Objects can be configured for this Connection Object. Each service object defines the tasks that need to be accomplished, for example read 20 words of controller D registers starting from D12287, write 10 words to controller Internal Relay.

### 5.2.1. Configuring Connection Objects

The following steps are used to create a Connection Object to communicate with a iQ PLC with the IP address 192.168.1.40 using TCP port 0x5001 (e.g. Decimal 20481)

1. Create a name for this Connection Object. The name is "Connection1" for this example.

5-3

Introduction

System Overview

Using EtherNet/IP Explicit Messaging

Terminology

- 2. Enter the IP address of the controller that will be connected. The IP is 192.168.1.40 for this example
- 3. Enter the Port Number in decimal. The Port is 20481 or 0x5001 for this example.
- 4. Hit "Create" after the information is entered and the Connection Object is shown as below.

| 💂 ICC Gateway Configuration Utility                                                 |                                                                                             |
|-------------------------------------------------------------------------------------|---------------------------------------------------------------------------------------------|
| File Device Help                                                                    |                                                                                             |
| 🖻 🖬 10 tê 🍣 🌣                                                                       |                                                                                             |
| Status           Connected           Object Memory Used: 00.0%                      | Device<br>© ETH-1000<br>Modbus · BACnet<br>Firmware Version 0.900<br>Device and the Funding |
| Ethernet Configuration RS-485 Configuration Timeout Configuration Monitor Finder    | Database. Little Englan                                                                     |
| Protocol Selection Ethernet Configuration RACnet/IP EtherNet/IP Modifics/TCP MELSEC | 1                                                                                           |
| Protocol Ethernet Multiple  Connection Object Configuration                         |                                                                                             |
| Baud Rate Name Connection1 Create Update                                            | Delete Delete All                                                                           |
| Parity PAddress 192 . 168 . 1 . 40 Name                                             | IP Address Port<br>192.168.1.40 20481                                                       |
| Address Port 28481                                                                  |                                                                                             |
| Timeout (ms)                                                                        |                                                                                             |
| Scan Rate Description Service Object 1 Starting Po                                  | pint                                                                                        |
| Connection Connection1 Vum Word                                                     | ls                                                                                          |
| Device Code Internal Relay (M) 💌 Database a                                         | Addr                                                                                        |
| Code Value 🖉 🖉 Word C Bit                                                           | vice Object Status                                                                          |
| Function 🔽 Read 🔽 Write                                                             | atus Address                                                                                |
| _ Options                                                                           |                                                                                             |
| Create Update Delete                                                                | Delete All                                                                                  |
| Melsec Service Objects                                                              |                                                                                             |
| Description Connection Dev Code Start Point Num Words DB Address Read En            | Write En RS Address                                                                         |
|                                                                                     |                                                                                             |

### 5.2.2. Configuring Service Objects

In the Verification System architecture, four service objects were created for each connection to a controller that is defined:

- Write 20 words from ICC DB to Data Register 12268 Data Register 12287
- Read 20 words from Data Register 12248 Data Register 12267 to ICC DB
- Write 10 words (160 bits) from ICC DB to Internal Relay M7841 M8000
- Read 10 words (160 bits) from Internal Relay M7681 M7840 to ICC DB

Following are the steps to configure a service object to write 20 words from ICC DB to Data Registers 12268 - 12287:

- 1. Select "Connection 1" on the Connection Object Configuration list that has been defined in Section 5.2.1.
- 2. Enter the "Description" to describe this Service Object
- 3. Select the Device Code of the iQ PLC that the data will be transferred. For this example, select "Data Register (D)."
- 4. Check the appropriate checkbox(s) of Function selection. It is important to know that the "Read" and "Write" functions are from the ICC ETH-1000 perspective. In other words, selecting the "Write" checkbox enables the service object to transfer the data items from ICC DB to the designated data register locations using the MC Protocol. For this example, the "Write" checkbox is selected.

- 5. Enter the Starting Point of the Data Registers where the data items will be written into. In this example, the Starting Point is "12268."
- 6. Enter the number of words to be transferred in the "Num Words" dialog box. In this example, the number of words is "20."
- 7. Enter the Database Address (Database Addr.) of the ICC DB where data items are stored and will be written to the controller registers. In this example, the starting DB address is 2048.
- 8. Click the "Create" button to create this Service Object

| 66                 |                      | Object 1                    | Status<br>Connected<br>Object Memory Used: 00.0% |                     |                |                      |  |
|--------------------|----------------------|-----------------------------|--------------------------------------------------|---------------------|----------------|----------------------|--|
| Ethernet Configura | ation RS-485 Configu | ration Timeout Configuratio | n Monitor                                        | 1                   | Finder         | Database: Little End |  |
| Protocol Selection | n                    | Ethernet Configura          | ation BACnet/IP EtherN                           | let/IP Modbus/T     | CP MELSEC      |                      |  |
| Protocol           | Ethernet Multiple    | •                           | Conr                                             | nection Object Con  | figuration     |                      |  |
| Baud Rate          |                      | Vame Co                     | nnection2                                        | Create              | Update         | Delete Delete All    |  |
| D. 3.              |                      |                             | 02 100 10 102                                    | Name                | IP             | Address Port         |  |
| Parity             |                      |                             | 92 . 168 . 16 . 102                              | Connection1         | 192            | .168.1.40 20481      |  |
| Address            | ]                    | Port 82                     | 01                                               |                     |                |                      |  |
| Timeout (ms)       |                      |                             | Se                                               | rvice Object Config | guration       |                      |  |
| Scan Rate          |                      | Description                 | WritetoiQWord                                    |                     | Starting Point | 12268                |  |
| (ms)               | ,                    | Connection                  | Connection1                                      | •                   | Num Words      | 20                   |  |
|                    |                      | Device Code                 | Data Register (D)                                | -                   | Database Addr  | 2048                 |  |
|                    |                      | Code Value                  | @ Word                                           | C Bit               | Service        | Object Status        |  |
|                    |                      | Function                    | E Bead Vite                                      |                     | Reflect Status | Address              |  |
|                    |                      |                             |                                                  |                     |                |                      |  |
|                    |                      | Options                     | <hr/>                                            |                     |                |                      |  |
|                    |                      | Create                      | Update                                           | ,   [               | Delete         | Delete All           |  |
|                    |                      |                             | Consider Oblicate                                |                     |                |                      |  |
| Description        | Connection           | Dev Code Sta                | rt Point Num Words                               | DB Address          | Bead En V      | Vrite En BS Address  |  |
| WritetoiQWor       | d Connection1        | Data Register (D) 1         | 2268 20                                          | 2048                | No             | Yes N/A              |  |
|                    |                      |                             |                                                  |                     |                |                      |  |

Introduction

Using EtherNet/IP Explicit Messaging

- 9. Repeat the steps 1-8 to define the other three service objects to perform the transfers between ICC and iQ PLC.
  - a. Define the Service Object to read 20 Data Registers to ICC

5

| ICC Gateway Configuration Utility                                 |                                          |                          |                     |                                                                   |
|-------------------------------------------------------------------|------------------------------------------|--------------------------|---------------------|-------------------------------------------------------------------|
| ile Device Help                                                   |                                          |                          |                     |                                                                   |
| ê 🖬 ↓@ ↑@ 🍣 🌦                                                     |                                          |                          |                     |                                                                   |
| 166                                                               | Status<br>Connect<br>Object Memory U     | ed<br>sed: 00.0%         |                     | Device<br>© ETH-1000<br>Modbus - BACnet<br>Firmware Version 0.900 |
| Ethernet Configuration RS-485 Configuration                       | Timeout Configuration                    | Monitor                  | Finder              | Database: Little Endian                                           |
| Protocol Selection<br>Protocol Ethernet Multiple                  | Ethernet Configuration BA                | Cnet/IP EtherNet/I       | P Modbus/TCP MELSE  | ۰<br>۱                                                            |
| Paud Pate                                                         | Name Connection1                         |                          | Create Update       | Delete Delete All                                                 |
| Parity V<br>Address                                               | IP Address 192 . 168 Port 20481          | . 1 . 40                 | lame                | IP Address Port<br>192.168.1.40 20481                             |
| Timeout (ms)                                                      |                                          | Service                  | bject Configuration |                                                                   |
| Scan Rate                                                         | Description Readfr                       | omiQWord                 | Starting P          | oint 12248                                                        |
| (ms) J                                                            | Connection Conne                         | ction1                   | ▼ Num Wor           | ds 20                                                             |
|                                                                   | Device Code Data F                       | eaister (D)              | → Database          | Addr 0                                                            |
|                                                                   | Code Value                               | © Word C E<br>ad ∏ Write | Sit Se              | atus Address                                                      |
|                                                                   | - Options                                |                          |                     |                                                                   |
|                                                                   | Create                                   | Update                   | Delete              | Delete All                                                        |
|                                                                   | Melsec Servic                            | e Objects                |                     |                                                                   |
| Description Connection D                                          | ev Code Start Point                      | Num Words                | DB Address Read Er  | Write En RS Address                                               |
| WritetoiuWord Connection1 Data<br>ReadfromiQWord Connection1 Data | Register (D) 12268<br>Register (D) 12248 | 20                       | 2048 No<br>0 Yes    | Yes N/A<br>No N/A                                                 |
|                                                                   |                                          |                          |                     |                                                                   |

b. Define the Service Object to write 10 Words to Internal Relay

|                   | -         |             |           |                                  |            | Status      |            |                   |              | De            | evice                             |
|-------------------|-----------|-------------|-----------|----------------------------------|------------|-------------|------------|-------------------|--------------|---------------|-----------------------------------|
|                   |           |             |           |                                  | (          | Connected   |            |                   |              | 4             | ETH-1000                          |
| 56                |           |             |           | (                                | Dbject M   | emory Usec  | 00.0%      |                   |              | Mo<br>Fin     | odbus - BACnet<br>mware Version ( |
| Ethernet Configur | ation     | RS-485 Con  | iguration | Timeout Conf                     | iguration  |             | Monitor    | 1                 | Finder       | Da            | itabase: Little Er                |
| Protocol Selectio | n         |             |           | Ethernet C                       | onficurati |             | VIP EtherN | Modbus/           | MELSEC       | 1             |                                   |
| Protocol          | Ethern    | et Multiple | -         | Laterior                         | oringurad  | on passing  | - Conn     | ection Object Co  | ofiguration  |               |                                   |
|                   |           |             |           |                                  | Carry      |             |            | Course 1          |              | Dulute        |                                   |
| Baud Rate         |           |             | Ψ.        | Name                             | Juon       | hection I   |            | Lreate            | Update       | Delete        | Delete All                        |
| Paritu            |           |             | -         | IP Adda                          | 200 19     | 2 168       | 1 40       | Name              |              | IP Address    | Port                              |
| r any             | -         |             |           | II Addi                          |            | . 100 .     | 1.40       | Connection1       |              | 192.168.1.4   | 0 20481                           |
| Address           |           |             |           | Port                             | 2048       | 31          |            |                   |              |               |                                   |
| Timeout (ms)      |           |             |           |                                  |            |             | Ser        | vice Object Confi | iguration    |               |                                   |
| Scan Rate         |           |             |           | Descrip                          | tion       | WritetoiQE  | it         |                   | Starting Poi | nt 7841       |                                   |
| (ms)              | 1         |             |           | Conner                           | tion       | Connectio   | n1         |                   | Mum V Cords  | 10            |                                   |
|                   |           |             |           | Connec                           | 20011      | Connectic   | m          |                   | Nulli Words  | . 110         |                                   |
|                   |           |             |           | Device                           | Code       | Internal R  | elay (M)   | -                 | Database A   | ddr 2088      |                                   |
|                   |           |             |           | Code V                           | alue       |             | € Word (   | D Bit T           | Serv         | vice Object S | tatus                             |
|                   |           |             |           | Functio                          | n          | ☐ Read      | Vrite      |                   | Reflect Stat | tus Addre     | ess                               |
|                   |           |             |           | Options                          |            |             |            |                   |              |               |                                   |
|                   |           |             |           | C                                | reate      | 1           | Update     | 1                 | Delete       | 1 E           | Delete All                        |
|                   |           |             |           |                                  |            | _           |            |                   |              |               |                                   |
|                   | 1         | -           |           |                                  | Melse      | c Service U | bjects     |                   | 1            | [             |                                   |
| Description       |           | Lonnection  | Dette     | Jev Code                         | Start      | Point       | Num Words  | DB Address        | Head En      | Write En      | HS Address                        |
| BeadfromiQW       | ra<br>ord | Connection1 | Data      | a negistêr (D)<br>a Begister (D) | 12         | 268         | 20         | 2048              | No<br>Yes    | No            | N/A<br>N/A                        |
| WritetoiQBi       |           | Connection1 | Inter     | nal Relay (M)                    | 78         | 41          | 10         | 2088              | No           | Yes           | N/A                               |
|                   |           | 0487-00000  |           |                                  |            |             |            |                   |              |               |                                   |
|                   |           |             |           |                                  |            |             |            |                   |              |               |                                   |

c. Define the Service Object to read 10 words of Link Relay to ICC

| CC                 |                      |               |            | Object N           | Status<br>Connected |                |                 |               |               | Device<br>ETH-1000<br>Modbus - BACnet<br>Firmware Version 0.9 |  |
|--------------------|----------------------|---------------|------------|--------------------|---------------------|----------------|-----------------|---------------|---------------|---------------------------------------------------------------|--|
| Ethernet Configura | ation RS-4           | 85 Configural | ion   Ti   | meout Configuratio | n                   | Monitor        | 1               | Finder        | Dal           | abase: Little Endi                                            |  |
| Protocol Selection | n                    |               |            | Ethernet Configura | tion BACn           | et/IP EtherNet | Modbus/         | TCP MELSEC    |               |                                                               |  |
| Protocol           | Ethernet Multi       | ole           | -          |                    |                     | Conner         | ction Object Co | nfiguration   |               |                                                               |  |
| Baud Rate          |                      | 1             | <b>T</b>   | Name Cor           | nection1            |                | Create          | Update        | Delete        | Delete All                                                    |  |
|                    | ,                    |               | -          |                    |                     | 1 10           | Name            |               | IP Address    | Port                                                          |  |
| Parity             |                      |               | -          | IP Address   1     | 92.168.             | 1.40           | Connection1     |               | 192.168.1.40  | 20481                                                         |  |
| Address            | 1                    |               |            | Port 204           | 81                  |                |                 |               |               |                                                               |  |
| Timeout (ms)       |                      |               |            |                    |                     | Servi          | ice Object Conf | iguration     |               |                                                               |  |
| Scan Rate          |                      |               | -          | Description        | Readfrom            | iQBit          |                 | Starting Poir | nt 7681       |                                                               |  |
| (ms)               | 1                    |               |            | Connection         | Connectio           | on1            | •               | Num Words     | 10            |                                                               |  |
|                    |                      |               |            | Device Code        | ,<br>Internal B     | elav (M)       | •               | Database A    | ddr 40        |                                                               |  |
|                    |                      |               |            |                    |                     | G Word C       |                 | Serv          | ice Object St | atus                                                          |  |
|                    |                      |               |            |                    |                     |                |                 | Reflect State | us Addre      | \$\$                                                          |  |
|                    |                      |               |            | Function           | M Head              | I Write        |                 |               |               |                                                               |  |
|                    |                      |               | -          | Ontions            |                     |                |                 |               |               |                                                               |  |
|                    |                      |               |            | Create             | 1                   | Undate         | 1               | Delete        |               | Delete All                                                    |  |
|                    |                      |               |            |                    |                     |                |                 | 0.000         |               | 000001                                                        |  |
|                    |                      |               |            | Mels               | ec Service C        | bjects         |                 | 1             |               |                                                               |  |
| Description        | Conn                 | ection        | DevC       | Code   Star        | t Point             | Num Words      | DB Address      | Read En       | Write En      | RS Address                                                    |  |
| ReadfromiQWo       | u Lonne<br>ord Conne | ction1        | Data Reg   | ister (D) 1.       | 2248                | 20             | 2048            | Yes           | No            | N/A                                                           |  |
|                    | Conne                | ction1        | Internal B | elau (M) 7         | 841                 | 10             | 2088            | No            | Yes           | N/A                                                           |  |

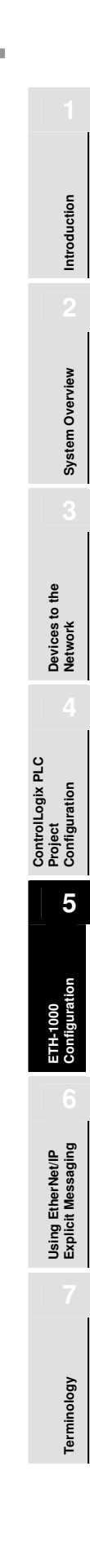

### 5.2.3. Configuring the Connection Object for QJ71E71 Ethernet Module

Repeat steps documented in Sections 5.2.1 and 5.2.2 to configure the Connection and Service objects to communicate to the external Ethernet module in the system.

- 1. Creat a Connection Object first with name Connection2. Enter the IP address of the Ethernet module and the Port number (e.g. 20481 or Hex5001 as configured in Section 3.4.
- 2. Create the Service Objects to read and write 20 words from and to D registers and 10 words from and to Internal Relays.

| C Gateway Configur     | ation Utility          |                                                                                                    |                   |            |                     |               |             |                       |
|------------------------|------------------------|----------------------------------------------------------------------------------------------------|-------------------|------------|---------------------|---------------|-------------|-----------------------|
| Device Help            |                        |                                                                                                    |                   |            |                     |               |             |                       |
| 🗆 I A TA 🔕 🐁           |                        |                                                                                                    |                   |            |                     |               |             |                       |
|                        |                        |                                                                                                    |                   |            |                     |               |             |                       |
|                        |                        |                                                                                                    | Status            |            |                     |               | De          | vice                  |
|                        |                        |                                                                                                    | Connected         | С.         |                     |               | 6           | ETH-1000              |
| EE                     |                        |                                                                                                    |                   |            |                     |               | Mo          | dbus - BACnet         |
|                        |                        | Ob                                                                                                    | ject Memory Use   | d: 00.0%   |                     |               | Fin         | mware Version 0.900   |
|                        |                        |                                                                                                    |                   |            |                     |               | Da          | tabase: Little Endiar |
| Ethernet Configuration | RS-485 Configurati     | on Timeout Config                                                                                                    | uration           | Monitor    |                     | Finder        |             |                       |
| Protocol Selection-    |                        | Ethomat Can                                                                                                    | eel pac-          | and market |                     | MELSEC        |             |                       |
| Protocol               | la nava në kala dhimba | Ethernet Con                                                                                                    | inguration   DBCr |            |                     | CE MELSEC     |             |                       |
|                        |                        |                                                                                                    |                   | Conn       | ection Object Con   | figuration    |             |                       |
| Baud Rate              |                        | Name                                                                                                    | Connection2       |            | Create              | Update        | Delete      | Delete All            |
|                        |                        |                                                                                                    |                   |            |                     |               | ID A LL     |                       |
| Parity                 | 7                      | IP Addres:                                                                                                    | s 192 . 168 .     | 1 . 45     | Name                |               | IF Address  | Port                  |
| E                      |                        |                                                                                                    |                   |            | Connection I        |               | 92.168.1.4  | J 20481               |
| Address                |                        | Port                                                                                                    | 20481             |            | Connection2         |               | 132.100.1.4 | J 20401               |
| Timeout (ms)           |                        | -                                                                                                    |                   | Ser        | rvice Object Confic | uration       |             |                       |
| rimeour (ms)           |                        |                                                                                                    |                   |            | thee object coning  | Jurddon       |             |                       |
| Scan Rate              |                        | - Descriptio                                                                                                    | on WritetoiQ      | WordEport  |                     | Starting Poin | it  12228   |                       |
| (ms)                   |                        | Connectio                                                                                                    | n Connecti        | on2        | -                   | Num Words     | 20          |                       |
|                        |                        |                                                                                                    | 1                 |            |                     |               |             |                       |
|                        |                        | Device C                                                                                                    | ode Data Rej      | gister (D) | -                   | Database Ad   | ddr  2128   |                       |
|                        |                        |                                                                                                    |                   | C Word C   | Rit I               | Servi         | ce Object S | tatus                 |
|                        |                        | 0000 ya                                                                                                    | uo                | < word a   | - Dit               | Beflect State | is Addre    |                       |
|                        |                        | Function                                                                                                    | 🗌 Read            | Vrite      |                     | Theneou state | Ao Addin    |                       |
|                        |                        |                                                                                                    |                   |            |                     |               |             |                       |
|                        |                        | 0-6-4                                                                                                    |                   |            |                     |               |             |                       |
|                        |                        | Uptions                                                                                                    | 1                 |            | 1                   | 1             |             | 1                     |
|                        |                        | Crea                                                                                                    | ate               | Update     |                     | Delete        |             | Delete All            |
|                        |                        |                                                                                                    |                   |            |                     |               |             |                       |
|                        |                        |                                                                                                    | Meisec Service    | Diects     |                     |               |             |                       |
| Description            | Connection             | Dev Code                                                                                                    | Start Point       | Num Words  | DB Address          | ReadEn        | Write En    | HS Address            |
| WritetoiQWord          | Connection1            | Data Register (D)                                                                                                    | 12268             | 20         | 2048                | No            | Yes         | N/A                   |
| HeadfromQWord          | Connection I           | Data Register (D)                                                                                                    | 7941              | 20         | 2099                | Yes           | No          | N/A<br>N/A            |
| BeadfromiOBit          | Connection1            | Internal Relay (M)                                                                                                    | 7691              | 10         | 2000                | Yes           | No          | NZA<br>NZA            |
| WritetoiQWordF         | Connection2            | Data Register (D)                                                                                                    | 12228             | 20         | 2128                | No            | Yes         | N/A                   |
| ReadfromiQWor          | Connection2            | Data Register (D)                                                                                                    | 12208             | 20         | 80                  | Yes           | No          | 300                   |
| Writetoi@BitEport      | Connection2            | Internal Belay (M)                                                                                                    | 7521              | 10         | 2168                | No            | Yes         | N/A                   |
| wincoldplicpoin        |                        | the second second |                   | 10         |                     |               |             |                       |

### 5.2.4. Calculating the ICC ETH-1000 DB Addresses

One of the most important steps in configuring a service object is to determine the Database Address that needs to be entered. Since the ICC ETH-1000 DB is a "shared database" between EtherNet/IP and MELSEC protocols, one has to define carefully which way the data items will be written to and read from.

Figure 3 of this document in Section 5.1 shows the mapping of data from ControlLogix to the ICC DB. This mapping is then expanded to map from ICC DB to the Mitsubishi controllers connected to the ICC gateway in the system.

The following diagram illustrates an example of the mapping the ICC DB to Mitsubishi iQ system with an Built-in Ethernet port and an external Ethernet module. Each Ethernet port transfers 10 words of bit data and 20 words of word data.

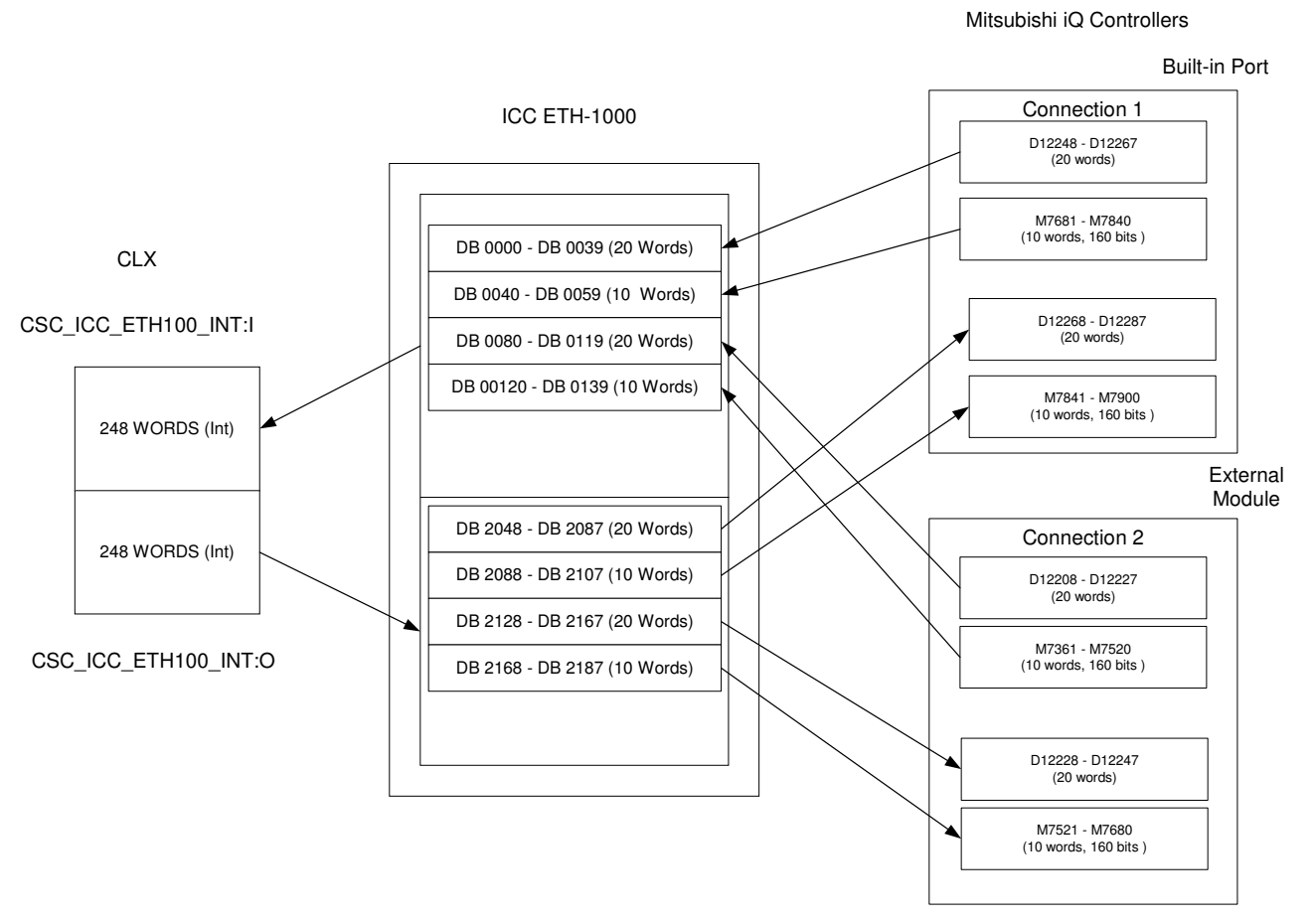

The DB addresses configured in the MELSEL service objects are the beginning addresses of each block of data shown above. The ICC DB addresses are "Byte" addresses so that starting address locations need to be adjusted accordingly.

A Microsoft Excel-based database address calculation tool is available from Mitsubishi Electric Automation, Inc. upon request. The tool can be used to calculate the DB locations of MELSEC service objects to assist the configuration efforts. Please contact your MEAU representatives to obtain a copy of this tool.

Terminology

Using EtherNet/IP Explicit Messaging

Introduction

System Overview

the

Devices to t Network

ControlLogix PLC

Project Configuration

5

# Chapter 6 Using EtherNet/IP Explicit Messaging

The ControlLogix PLC can communicate with the Mitsubishi iQ PLC using EIP Explicit Messaging format through the ICC ETH-1000 gateway.

The communication is accomplished through the use of MSG instructions in RSLogix5000. Refer to Sections 11.1.4.5, 11.1.4.6, 8.7.5.1 of the "Instruction Manual: ETH-1000 Multiprotocol Ethernet / RS-485 Gateway" for details on how to configure the MSG instructions properly for communicating with Mitsubishi controllers.

### Terminology Chapter 7

| Implicit (I/O Data)<br>Messaging    | Connections are established to move application-specific I/O data at regular<br>intervals. These connections often are set up as one-to-many relationships in<br>order to take full advantage of the producer-consumer multicast model.<br>Implicit messaging uses UDP/IP resources to make multicast data transfers<br>over Ethernet a reality.                              | Introduction                                                                                                    |
|-------------------------------------|----------------------------------------------------------------------------------------------------|----------------------------------------------------------------------------------------------------|
| Explicit Messaging                  | Point-to-point relationships that are established to facilitate request-response transactions between two nodes. These connections are general purpose in nature and can be used to reach any network-accessible items within a device. Explicit messaging connections utilize TCP/IP services to move messages across Ethernet.                                              | 2 verview                                                                                                    |
| EtherNet/IP                         | EtherNet/IP is the name given to the Common Industrial Protocol (CIP), as implemented over standard Ethernet (IEEE 802.3 and the TCP/IP protocol suite).                                                                                                    | System (                                                                                                    |
| User Defined Data<br>Type           | User-defined data types allow a user to organize the data to match a machine or process.<br>This streamlines program development and creates self-documenting code that is easier<br>to maintain. A user-defined data type stores all the data related to a specific aspect of a<br>system. This keeps related data together and easy to locate, regardless of its data type. | etter and a second second seco |
| Common Industrial<br>Protocol (CIP) | The Common Industrial Protocol (CIP) is a media independent, connection-based, object-<br>oriented protocol designed for automation applications. It encompasses a comprehensive<br>set of communication services for automation applications: control, safety,                                                                                                    | Devices to<br>Network                                                                                                    |
| Connection Object                   | The CIP Connection Class allocates and manages the internal resources associated with                                                                                                    | 4                                                                                                    |
|                                     | both I/O and Explicit Messaging Connections. The specific instance generated by the Connection Class is referred to as a <i>Connection Instance</i> or a <i>Connection</i> Object.                                                                                                    | gix PLC<br>tion                                                                                                    |
| Service Object                      | Service is a function supported by an object and/or object class. The Service Object configured for a particular ICC ETH-1000 to a Mitsubishi device connection is used to define what data transfer functions need to be executed.                                                                                                    | ControlLo<br>Project<br>Configurat                                                                                                    |

ETH-1000 Configuration

Using EtherNet/IP Explicit Messaging

7

# Revisions

July 2009 – Document created and Released, Version 1.0

October 2009 – Minor revision to wording throughout the document, Version 1.1